# Solución de problemas de Firepower Threat Defense y ASA Multicast PIM

# Contenido

Introducción **Prerequisites Requirements Componentes Utilizados** Antecedentes Conceptos básicos del routing multidifusión Abreviaturas/acrónimos Tarea 1: modo disperso de PIM (RP estático) Tarea 2: Configuración del router de arranque PIM (BSR) Metodología de Troubleshooting Comandos de solución de problemas de PIM (hoja de referencia) Problemas conocidos PIM no es compatible con vPC Nexus No se admiten zonas de destino El firewall no envía mensajes PIM hacia los routers ascendentes debido a HSRP El firewall no se considera LHR cuando no es DR en el segmento LAN Firewall descarta paquetes de multidifusión debido a una falla de verificación de reenvío de trayecto inverso El firewall no genera la unión de PIM al conmutar PIM al árbol de origen Firewall descarta los primeros paquetes debido al límite de velocidad de punteo Filtrar tráfico multidifusión ICMP Defectos de multidifusión PIM conocidos Información Relacionada

# Introducción

Este documento describe cómo Firepower Threat Defence (FTD) y Adaptive Security Appliance (ASA) implementan Protocol Independent Multicast (PIM).

# Prerequisites

# Requirements

Conocimientos básicos sobre IP Routing.

# **Componentes Utilizados**

La información que contiene este documento se creó a partir de los dispositivos en un ambiente de laboratorio específico. Todos los dispositivos que se utilizan en este documento se pusieron en funcionamiento con una configuración verificada (predeterminada). Si tiene una red en vivo, asegúrese de entender el posible impacto de cualquier comando.

La información que contiene este documento se basa en las siguientes versiones de software y hardware.

- Cisco Firepower 4125 Threat Defense Versión 7.1.0.
- Firepower Management Center (FMC) versión 7.1.0.
- Software Cisco Adaptive Security Appliance Versión 9.17(1)9.

# Antecedentes

## Conceptos básicos del routing multidifusión

- La unidifusión reenvía los paquetes hacia el destino mientras que la **multidifusión** reenvía los paquetes lejos del origen.
- Los dispositivos de red de multidifusión (firewalls/routers, etc.) reenvían los paquetes a través de **Reenvío de ruta inversa (RPF).** Tenga en cuenta que RPF no es lo mismo que uRPF, que se utiliza en unidifusión para evitar tipos específicos de ataques. RPF se puede definir como un mecanismo que reenvía paquetes multicast lejos del origen de las interfaces que conducen hacia los receptores multicast. Su función principal es evitar bucles de tráfico y garantizar rutas de tráfico correctas.
- Un protocolo multicast como PIM tiene 3 funciones principales:
- 1. Busque la interfaz ascendente (interfaz más cercana al origen).

2. Encuentre las **interfaces descendentes** asociadas con un flujo multicast específico (interfaces hacia los receptores).

- 3. Mantenga el árbol de multidifusión (agregue o quite las ramas del árbol).
  - Un árbol de multidifusión se puede crear y mantener mediante uno de los dos métodos: **uniones implícitas (saturación y separación)** o **uniones explícitas (modelo de extracción).** El modo denso de PIM (PIM-DM) utiliza uniones implícitas, mientras que el modo disperso de PIM (PIM-SM) utiliza uniones explícitas.
  - Un árbol de multidifusión puede ser compartido o basado en el origen:
    - Los árboles compartidos utilizan el concepto de **Punto de encuentro** (**RP**) y se señalan como (\*, **G**) donde G = IP de grupo multicast.
    - Los árboles basados en el origen tienen su raíz en el origen, no utilizan un RP y se señalan como (S, G) donde S = la IP del origen/servidor de multidifusión.
  - Modelos de reenvío de multidifusión:
    - El modo de entrega multidifusión de cualquier origen (ASM) utiliza árboles compartidos (\*,
       G) donde cualquier origen puede enviar el flujo de multidifusión.
    - **Source-Specific Multicast (SSM)** utiliza árboles basados en el origen (S, G) y el rango de IP 232/8.
    - **Bidireccional (BiDir)** es un tipo de árbol compartido (\*, G) donde el tráfico del plano de control y del plano de datos pasa a través del RP.
  - Un punto de encuentro se puede configurar o seleccionar con uno de estos métodos:
    - RP estático
      - RP automático
      - Router de arranque (BSR)

## resumen de modos PIM

| modo PIM         | RP  | Árbol<br>compartido | Notación     | IGMP     | Compatible con ASA/FTD |
|------------------|-----|---------------------|--------------|----------|------------------------|
| Modo disperso de | Yes | Yes                 | (*, G) y (S, | v1/v2/v3 | Yes                    |

| PIM                                             |     |     | G)     |          |      |
|-------------------------------------------------|-----|-----|--------|----------|------|
| Modo denso PIM                                  | No  | No  | (S, G) | v1/v2/v3 | No*  |
| Modo bidireccional<br>PIM                       | Yes | Yes | (*, G) | v1/v2/v3 | Yes  |
| Modo PIM Source-<br>Specific-Multicast<br>(SSM) | No  | No  | (S, G) | v3       | No** |

\*RP automático = el tráfico RP automático puede pasar

\*\* ASA/FTD no puede ser un dispositivo de último salto

## resumen de configuración RP

| Configuración del punto de<br>encuentro | ASA/FTD                                                                  |
|-----------------------------------------|--------------------------------------------------------------------------|
| RP estático                             | Yes                                                                      |
| RP automático                           | No, pero el tráfico del plano de control de RP<br>automático puede pasar |
| BSR                                     | Sí, pero no admite C-RP                                                  |

**Nota**: Antes de comenzar a resolver cualquier problema de multidifusión, es muy importante tener una visión clara de la topología de multidifusión. Específicamente, como mínimo, necesita saber:

- ¿Cuál es la función del firewall en la topología de multidifusión?

- ¿Quién es el RP?

- ¿Quién es el remitente del flujo de multidifusión (IP de origen e IP de grupo de multidifusión)?

- ¿Quién es el receptor de la secuencia de multidifusión?

- ¿Tiene problemas con el plano de control (IGMP/PIM) o con el plano de datos (flujo de multidifusión) en sí?

## Abreviaturas/acrónimos

| Acrónimos | Explicación                                                           |
|-----------|-----------------------------------------------------------------------|
| FHR       | Router de primer salto: un salto conectado directamente al origen del |

|          | tráfico de multidifusión.                                                                              |
|----------|----------------------------------------------------------------------------------------------------|
| LHR      | Router de último salto: un salto conectado directamente a los receptores del tráfico de multidifusión. |
| RP       | Punto de encuentro                                                                                     |
| DR.      | Router designado                                                                                       |
| SPT      | Árbol de ruta más corta                                                                                |
| RPT      | Árbol de punto de encuentro (RP), árbol compartido                                                     |
| RPF      | Reenvío de Trayectoria Inversa                                                                         |
| PETRÓLEO | Lista de interfaces salientes                                                                          |
| MRIB     | Base de Información de Ruteo Multicast                                                                 |
| MFIB     | Base de Información de Reenvío Multicast                                                               |
| ASM      | Multidifusión de cualquier fuente                                                                      |
| BSR      | Bootstrap Router                                                                                       |
| SSM      | Multidifusión desde un origen específico                                                               |
| FP       | Ruta rápida                                                                                            |
| SP       | Trayecto lento                                                                                         |
| СР       | Punto de control                                                                                       |
| PPS      | Velocidad de paquetes por segundo                                                                      |

## Tarea 1: modo disperso de PIM (RP estático)

Topología

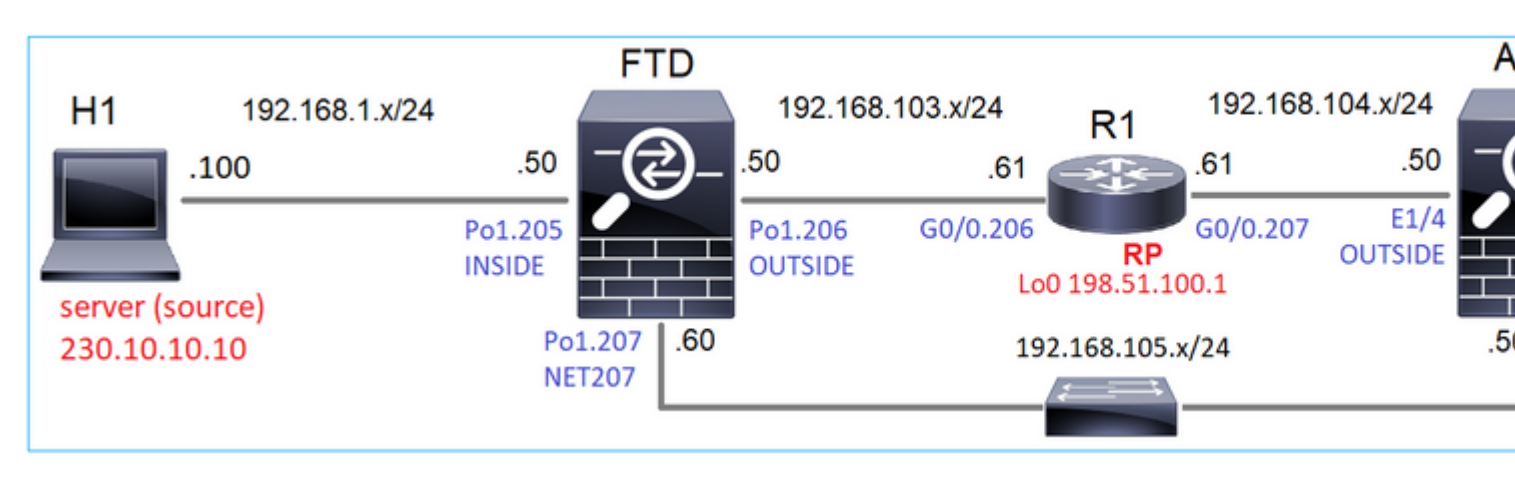

Configure el modo disperso de PIM multicast en la topología con R1 (198.51.100.1) como RP.

## Solución

## Configuración de FTD:

| Firewall Managemen                                                        | nt Center               | Overview                            | Analysis                     | Policies                          | Devices                      | Objects                                          | Integration                 |
|---------------------------------------------------------------------------|-------------------------|-------------------------------------|------------------------------|-----------------------------------|------------------------------|--------------------------------------------------|-----------------------------|
| FTD4125-1<br>Cisco Firepower 4125 Threat Defer<br>Device Routing Interfac | nse<br>ves Inline Sets  | DHCP                                |                              |                                   |                              |                                                  |                             |
| Manage Virtual Routers                                                    | Enable Mult<br>Protocol | icast Routing (E<br>Neighbor Filter | nabling Multic<br>Bidirectic | ast Routing ch<br>onal Neighbor F | eckbox will er<br>ilter Ren  | nable both IGM<br>dezvous Points                 | P and PIM on a<br>Route Tre |
| Virtual Router Properties                                                 | Generate ol             | der IOS compat                      | ible register n              | nessages(enab                     | le if vour Ren<br>Add Ren    | dezvous Point i<br>Idezvous Po                   | s an IOS route<br>int       |
| OSPF<br>OSPFv3<br>EIGRP                                                   | Rendezvous P            | Point                               |                              | Multic                            | Rendezvou<br>RP_198.         | s Point IP addre<br>51.100.1<br>directional forv | ess:*                       |
| RIP<br>Policy Resed Pouting                                               |                         |                                     |                              |                                   | <ul> <li>Use this</li> </ul> | s RP for all Mul                                 | ticast Groups               |
| V BGP<br>IPv4<br>IPv6                                                     |                         |                                     |                              |                                   | Standard A                   | Access List:*                                    | v                           |
| Static Route<br>V Multicast Routing<br>IGMP                               |                         |                                     |                              |                                   |                              |                                                  | Car                         |
| PIM<br>Multicest Poutos                                                   |                         |                                     |                              |                                   |                              |                                                  |                             |

## El ASA/FTD no se puede configurar para IGMP Stub Routing y PIM al mismo tiempo:

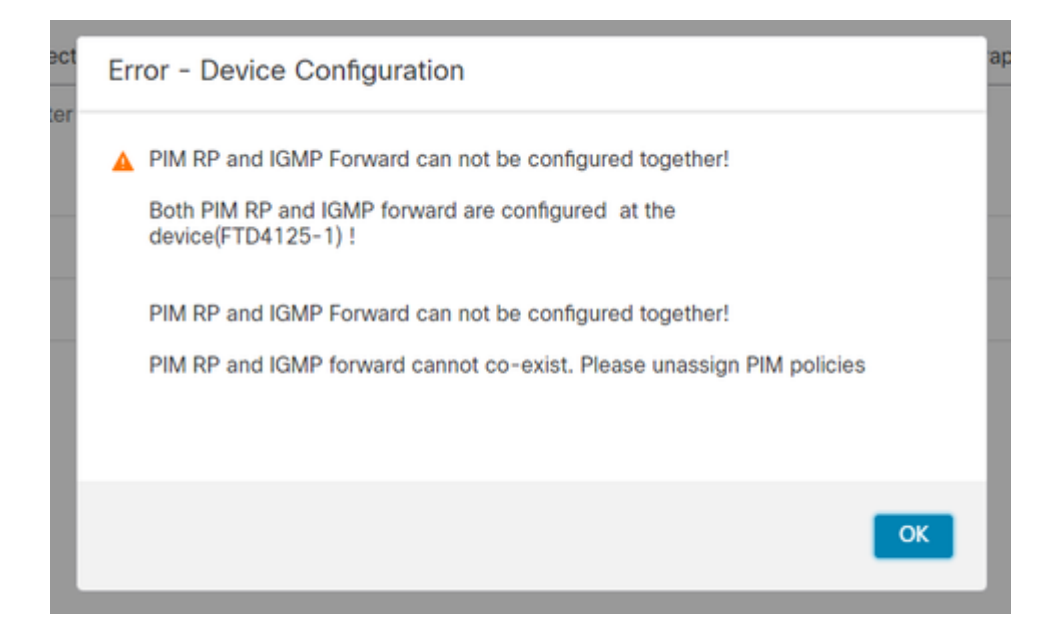

### La configuración resultante en FTD:

#### <#root>

firepower#

show running-config multicast-routing

multicast-routing

<-- Multicast routing is enabled globally on the device

firepower#

show running-config pim

pim rp-address 198.51.100.1

<-- Static RP is configured on the firewall

#### firepower#

ping 198.51.100.1

Type escape sequence to abort. Sending 5, 100-byte ICMP Echos to 198.51.100.1, timeout is 2 seconds: !!!!! <-- The RP is reachable

Success rate is 100 percent (5/5), round-trip min/avg/max = 1/1/1 ms

En el firewall ASA hay una configuración similar:

```
<#root>
asa(config)#
multicast-routing
asa(config)#
pim rp-address 198.51.100.1
Configuración RP (router de Cisco):
<#root>
ip multicast-routing
ip pim rp-address 198.51.100.1
                                        <-- The router is the RP
!
interface GigabitEthernet0/0.206
encapsulation dot1Q 206
ip address 192.168.103.61 255.255.255.0
ip pim sparse-dense-mode
                                         <-- The interface participates in multicast routing
ip ospf 1 area 0
!
interface GigabitEthernet0/0.207
encapsulation dot1Q 207
ip address 192.168.104.61 255.255.255.0
                                         <-- The interface participates in multicast routing
ip pim sparse-dense-mode
ip ospf 1 area 0
!
interface Loopback0
ip address 198.51.100.1 255.255.255.255
<-- The router is the RP
ip pim sparse-dense-mode
                                        <-- The interface participates in multicast routing
ip ospf 1 area 0
```

## Verificación

Verifique el plano de control de multidifusión en FTD cuando no haya tráfico de multidifusión (remitentes o receptores):

<#root>

#### firepower#

show pim interface

| Address          | Interface        | PIM    | Nbr<br>Count | Hello<br>Intvl | DR<br>Prior | DR          |
|------------------|------------------|--------|--------------|----------------|-------------|-------------|
| 192.168.105.60   | NET207           | on     | 1            | 30             | 1           | this system |
| < PIM enabled on | the interface. T | here : | is 1 P:      | IM neigl       | nbor        |             |

| 192.168.1.50   | INSIDE     | on  | 0 | 30 | 1 | this system    | < PIM enabled on |
|----------------|------------|-----|---|----|---|----------------|------------------|
| 0.0.0          | diagnostic | off | 0 | 30 | 1 | not elected    |                  |
| 192.168.103.50 | OUTSIDE    | on  | 1 | 30 | 1 | 192.168.103.61 | < PIM enabled on |

Verifique los vecinos PIM:

<#root>

firepower#

show pim neighbor

| Neighbor Address | Interface | Uptime   | Expires DR pri  | Bidir |
|------------------|-----------|----------|-----------------|-------|
| 192.168.105.50   | NET207    | 00:05:41 | 00:01:28 1      | В     |
| 192.168.103.61   | OUTSIDE   | 00:05:39 | 00:01:32 1 (DR) | 1     |

El RP anuncia todo el rango del grupo multicast:

<#root>

firepower#

show pim group-map

| Group Range    | Proto   | Client | Groups | RP address   | Info                        |            |
|----------------|---------|--------|--------|--------------|-----------------------------|------------|
| 224.0.1.39/32* | DM      | static | 0      | 0.0.0.0      |                             |            |
| 224.0.1.40/32* | DM      | static | 0      | 0.0.0.0      |                             |            |
| 224.0.0.0/24*  | L-Local | static | 1      | 0.0.0.0      |                             |            |
| 232.0.0.0/8*   | SSM     | config | 0      | 0.0.0.0      |                             |            |
| 224.0.0.0/4*   | SM      | config | 2      | 198.51.100.1 | RPF: OUTSIDE,192.168.103.61 | < The mult |
| 224.0.0.0/4    | SM      | static | 0      | 0.0.0.0      | RPF: ,0.0.0.0               |            |

La tabla de rutas multicast del firewall tiene algunas entradas no relevantes (239.255.255.250 es el protocolo simple de detección de servicios (SSDP) utilizado por proveedores como MAC OS y Microsoft Windows):

<#root>

firepower#

show mroute

```
Multicast Routing Table
Flags: D - Dense, S - Sparse, B - Bidir Group, s - SSM Group,
    C - Connected, L - Local, I - Received Source Specific Host Report,
    P - Pruned, R - RP-bit set, F - Register flag, T - SPT-bit set,
    J - Join SPT
Timers: Uptime/Expires
Interface state: Interface, State
(*, 239.255.255.250), 00:17:35/never, RP 198.51.100.1, flags: SCJ
Incoming interface: OUTSIDE
    RPF nbr: 192.168.103.61
Immediate Outgoing interface list:
    INSIDE, Forward, 00:17:35/never
```

Hay un túnel PIM construido entre los firewalls y el RP:

<#root>
firepower#
show pim tunnel
Interface RP Address Source Address
Tunnel0 198.51.100.1 192.168.103.50

<-- PIM tunnel between the FTD and the RP

El túnel PIM también se puede ver en la tabla de conexión del firewall:

<#root>

firepower#
 show conn all detail address 198.51.100.1
 ...
PIM OUTSIDE: 198.51.100.1/0 NP Identity Ifc: 192.168.103.50/0,

<-- PIM tunnel between the FTD and the RP , flags , idle 16s, uptime 3m8s, timeout 2m0s, bytes 6350 Connection lookup keyid: 153426246

Verificación en el firewall ASA:

<#root>

asa#

show pim neighbor

| Neighbor Address | Interface | Uptime   | Expires DR pri Bidir |
|------------------|-----------|----------|----------------------|
| 192.168.105.60   | NET207    | 2d21h    | 00:01:29 1 (DR) B    |
| 192.168.104.61   | OUTSIDE   | 00:00:18 | 00:01:37 1 (DR)      |

<#root>

asa#

show pim tunnel

| Interface | RP Address   | Source Address |
|-----------|--------------|----------------|
| Tunnel0   | 198.51.100.1 | 192.168.104.50 |

<-- PIM tunnel between the ASA and the RP

Verificación RP (router de Cisco) RP. Hay algunos grupos multicast para SSDP y Auto-RP:

<#root>

Router1#

show ip pim rp

Group: 239.255.255.250, RP: 198.51.100.1, next RP-reachable in 00:01:04 Group: 224.0.1.40, RP: 198.51.100.1, next RP-reachable in 00:00:54

## Verificación una vez que un receptor anuncia su presencia

**Nota**: los comandos del firewall que se muestran en esta sección son totalmente aplicables a ASA y FTD.

El ASA obtiene el mensaje IGMP Membership Report y crea las entradas IGMP y mroute (\*, G):

| <#root>                           |                              |          |          |               |        |               |       |
|-----------------------------------|------------------------------|----------|----------|---------------|--------|---------------|-------|
| asa#                              |                              |          |          |               |        |               |       |
| show igmp group                   | 230.10.10.10                 |          |          |               |        |               |       |
| IGMP Connected G<br>Group Address | roup Membership<br>Interface | Uptime   | Expires  | Last Reporter |        |               |       |
| 230.10.10.10                      | INSIDE                       | 00:01:15 | 00:03:22 | 192.168.2.100 | < Host | 192.168.2.100 | repor |

El firewall ASA crea una ruta multicast para el grupo multicast:

<#root>

show mroute 230.10.10.10 Multicast Routing Table Flags: D - Dense, S - Sparse, B - Bidir Group, s - SSM Group, C - Connected, L - Local, I - Received Source Specific Host Report, P - Pruned, R - RP-bit set, F - Register flag, T - SPT-bit set, J - Join SPT Timers: Uptime/Expires Interface state: Interface, State (\*, 230.10.10.10) , 00:00:17/never, RP 198.51.100.1 , flags: SCJ <-- The mroute for group 230.10.10.10 Incoming interface: OUTSIDE <-- Expected interface for a multicast packet from the source. If the packet is not received on this interface for a multicast packet from the source. RPF nbr: 192.168.104.61 Immediate Outgoing interface list: <-- The OIL points towards the receipt INSIDE, Forward, 00:01:17/never Otra verificación del firewall es la salida de la topología PIM: <#root> asa#

show pim topology 230.10.10.10

•••

asa#

**Nota**: Si el firewall no tiene una ruta hacia el RP, el resultado de **debug pim** muestra una falla de búsqueda de RPF

El error de búsqueda RPF en el resultado de **debug pim**:

<#root>

asa#

debug pim

IPv4 PIM: RPF lookup failed for root 198.51.100.1

<-- The RPF look fails because the

```
IPv4 PIM: RPF lookup failed for root 198.51.100.1
```

IPv4 PIM: (\*,230.10.10.10) Processing Periodic Join-Prune timer IPv4 PIM: (\*,230.10.10.10) J/P processing IPv4 PIM: (\*,230.10.10.10) Periodic J/P scheduled in 50 secs IPv4 PIM: (\*,230.10.10.10) No RPF neighbor to send J/P

En caso de que todo esté correcto, el firewall envía un mensaje PIM Join-Prune al RP:

<#root>

asa#

debug pim group 230.10.10.10

IPv4 PIM group debugging is on for group 230.10.10.10

```
IPv4 PIM: (*,230.10.10.10) J/P scheduled in 0.0 secs
IPv4 PIM: [0] (*,230.10.10.10/32) MRIB modify A NS
IPv4 PIM: [0] (*,230.10.10.10/32) NULLIF-skip MRIB modify !A !NS
IPv4 PIM: [0] (*,230.10.10.10/32) OUTSIDE MRIB modify A NS
IPv4 PIM: (*,230.10.10.10) Processing timers
IPv4 PIM: (*,230.10.10.10) J/P processing
IPv4 PIM: (*,230.10.10.10) J/P processing
IPv4 PIM: (*,230.10.10.10) Periodic J/P scheduled in 50 secs
```

La captura muestra que los mensajes PIM Join se envían cada 1 min y PIM Hellos cada 30 segundos. PIM utiliza IP 224.0.0.13:

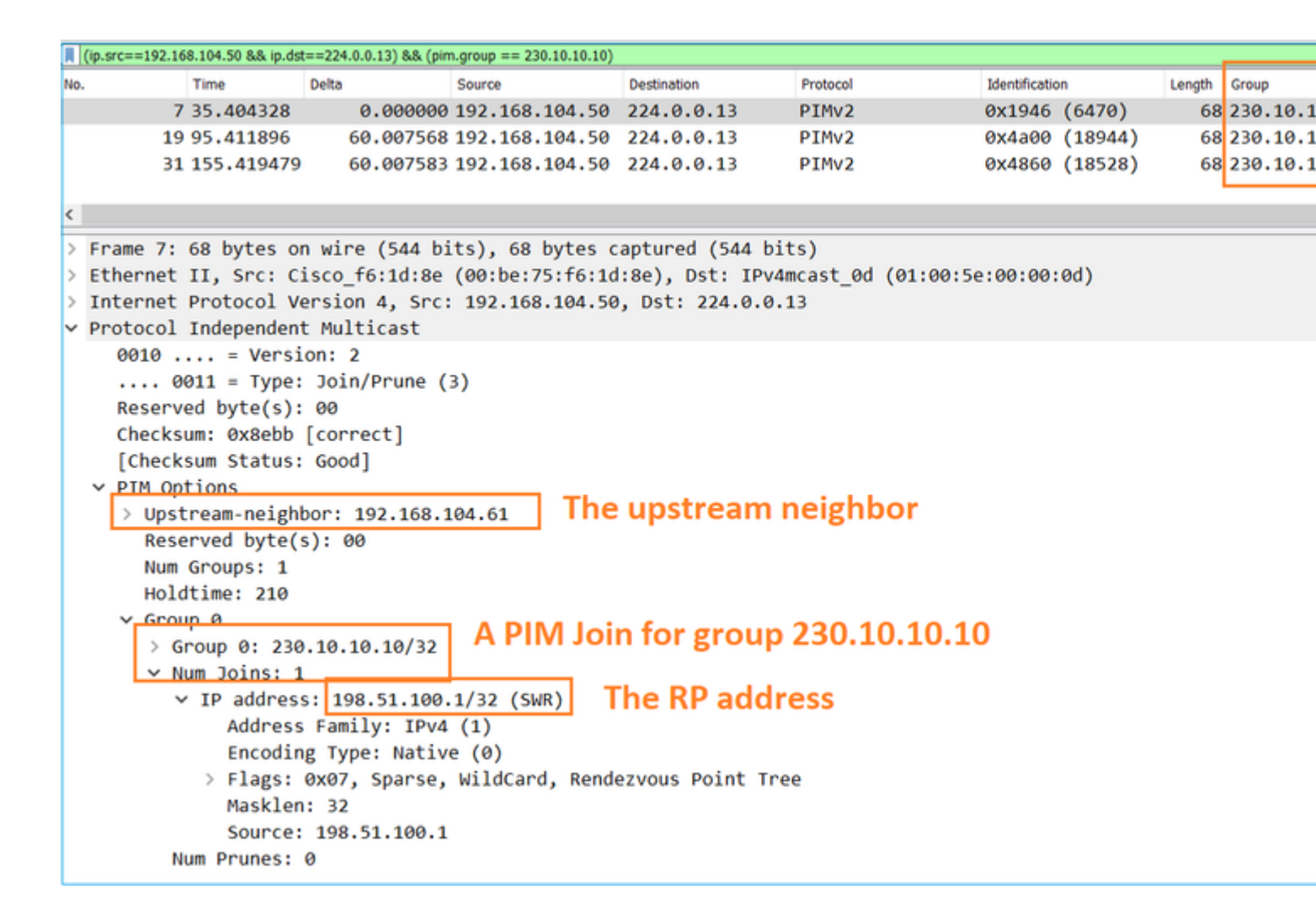

**Sugerencia:** filtro de visualización de Wireshark: (ip.src==192.168.104.50 && ip.dst==224.0.0.13) && (pim.group == 230.10.10.10)

- 192.168.104.50 es la IP de firewall de la interfaz de salida (hacia el vecino PIM ascendente)

- 224.0.0.13 es el grupo de multidifusión PIM al que se envían las porciones y uniones PIM

- 230.10.10.10 es el grupo multicast para el que enviamos el PIM Join/Prune

El RP crea una ruta multicast (\*, G). Tenga en cuenta que, dado que aún no hay servidores, la interfaz entrante es nula:

<#root>

Router1#

show ip mroute 230.10.10.10 | b (

(\*, 230.10.10.10), 00:00:27/00:03:02, RP 198.51.100.1, flags: S

<-- The mroute for the multicas

#### Incoming interface: Null

, RPF nbr 0.0.0.0 <-- No incoming multicast stream

#### GigabitEthernet0/0.207

, Forward/Sparse-Dense, 00:00:27/00:03:02

<-- There was a PIM Join on this interface

Esto se puede visualizar como:

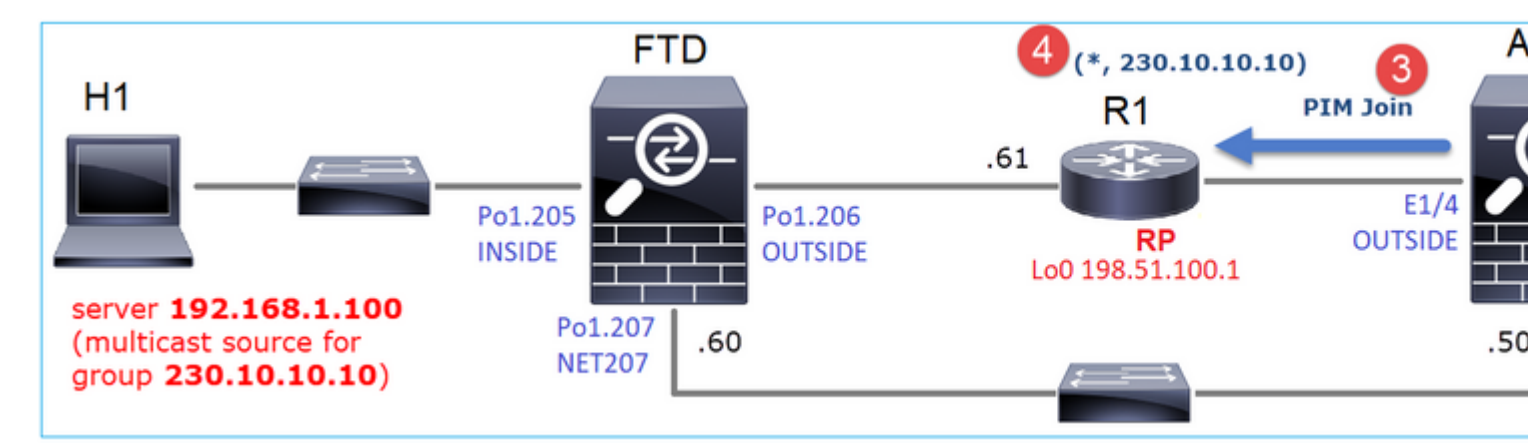

- 1. El informe IGMP se recibe en ASA.
- 2. Se agrega una ruta multicast (\*, G).
- 3. El ASA envía un mensaje de unión PIM al RP (198.51.100.1).
- 4. El RP recibe el mensaje de unión y agrega una ruta multicast (\*, G).

Al mismo tiempo, en FTD no hay rutas multicast ya que no se recibió ningún informe IGMP ni se recibió la incorporación PIM:

<#root>

firepower#

show mroute 230.10.10.10

No mroute entries found.

### Verificación cuando el servidor envía una secuencia de multidifusión

El FTD obtiene el flujo multicast de H1 e inicia el **proceso de registro PIM** con el RP. El FTD envía un mensaje de **registro PIM de unidifusión** al RP. El RP envía un mensaje **PIM Join** al router de primer salto (FHR), que es el FTD en este caso, para unirse al árbol de multidifusión. A continuación, envía un mensaje **Register-Stop**.

<#root>

firepower#

debug pim group 230.10.10.10

IPv4 PIM group debugging is on

for group 230.10.10.10 firepower# IPv4 PIM: [0] (192.168.1.100,230.10.10.10/32) INSIDE MRIB update (f=20,c=20) IPv4 PIM: [0] (192.168.1.100,230.10.10.10) Signal presenta on INSIDE IPv4 PIM: (192.168.1.100,230.10.10.10) Create entry IPv4 PIM: (192.168.1.100,230.10.10.10) RPF changed from 0.0.0.0/- to 192.168.1.100/INSIDE <-- The FTD receives a multicast stream on INSIDE interface for group 230.10.10.10 IPv4 PIM: (192.168.1.100,230.10.10.10) Connected status changed from off to on IPv4 PIM: [0] (192.168.1.100,230.10.10.10/32) OUTSIDE MRIB modify NS IPv4 PIM: [0] (192.168.1.100,230.10.10.10/32) MRIB modify DC IPv4 PIM: [0] (192.168.1.100,230.10.10.10/32) OUTSIDE MRIB modify A NS IPv4 PIM: (192.168.1.100,230.10.10.10) Set alive timer to 210 sec IPv4 PIM: [0] (192.168.1.100,230.10.10.10/32) OUTSIDE MRIB modify !NS IPv4 PIM: [0] (192.168.1.100,230.10.10.10/32) MRIB modify !DC IPv4 PIM: (192.168.1.100,230.10.10.10) Start registering to 198.51.100.1 <-- The FTI IPv4 PIM: (192.168.1.100,230.10.10.10) Tunnel0 J/P state changed from Null to Join IPv4 PIM: (192.168.1.100,230.10.10.10) Tunnel0 FWD state change from Prune to Forward IPv4 PIM: (192.168.1.100,230.10.10.10) Updating J/P status from Null to Join IPv4 PIM: (192.168.1.100,230.10.10.10) J/P scheduled in 0.0 secs IPv4 PIM: [0] (192.168.1.100,230.10.10.10/32) INSIDE MRIB modify NS IPv4 PIM: (192.168.1.100,230.10.10.10) Set SPT bit IPv4 PIM: [0] (192.168.1.100,230.10.10.10/32) MRIB modify NS IPv4 PIM: [0] (192.168.1.100,230.10.10.10/32) OUTSIDE MRIB modify !A IPv4 PIM: [0] (192.168.1.100,230.10.10.10/32) INSIDE MRIB modify A !NS IPv4 PIM: [0] (192.168.1.100,230.10.10.10/32) Tunnel0 MRIB modify F NS IPv4 PIM: [0] (192.168.1.100,230.10.10.10/32) INSIDE MRIB modify !SP IPv4 PIM: [0] (192.168.1.100,230.10.10.10/32) INSIDE MRIB update (f=2,c=20) IPv4 PIM: J/P entry: Join root: 192.168.1.100 group: 230.10.10.10 flags: S <-- The FTI IPv4 PIM: (192.168.1.100,230.10.10.10) OUTSIDE J/P state changed from Null to Join IPv4 PIM: (192.168.1.100,230.10.10.10) OUTSIDE FWD state change from Prune to Forward IPv4 PIM: [0] (192.168.1.100,230.10.10.10/32) OUTSIDE MRIB modify F NS IPv4 PIM: (192.168.1.100,230.10.10.10) OUTSIDE Raise J/P expiration timer to 210 seconds IPv4 PIM: J/P entry: Join root: 192.168.1.100 group: 230.10.10.10 flags: S IPv4 PIM: (192.168.1.100,230.10.10.10) OUTSIDE Raise J/P expiration timer to 210 seconds IPv4 PIM: (192.168.1.100,230.10.10.10) Processing timers IPv4 PIM: (192.168.1.100,230.10.10.10) J/P processing IPv4 PIM: (192.168.1.100,230.10.10.10) Suppress J/P to connected source IPv4 PIM: (192.168.1.100,230.10.10.10) Suppress J/P to connected source IPv4 PIM: (192.168.1.100,230.10.10.10) Tunnel0 Processing timers IPv4 PIM: J/P entry: Join root: 192.168.1.100 group: 230.10.10.10 flags: S IPv4 PIM: (192.168.1.100,230.10.10.10) NET207 J/P state changed from Null to Join IPv4 PIM: (192.168.1.100,230.10.10.10) NET207 FWD state change from Prune to Forward IPv4 PIM: [0] (192.168.1.100,230.10.10.10/32) NET207 MRIB modify F NS IPv4 PIM: (192.168.1.100,230.10.10.10) NET207 Raise J/P expiration timer to 210 seconds IPv4 PIM: [0] (192.168.1.100,230.10.10.10/32) NET207 MRIB update (f=29,c=20) IPv4 PIM: [0] (192.168.1.100,230.10.10.10) Signal presenta on NET207 IPv4 PIM: (192.168.1.100,230.10.10.10) Send [0/0] Assert on NET207 IPv4 PIM: [0] (192.168.1.100,230.10.10.10/32) NET207 MRIB modify !SP IPv4 PIM: [0] (192.168.1.100,230.10.10.10/32) NET207 MRIB update (f=9,c=20) IPv4 PIM: J/P entry: Prune root: 192.168.1.100 group: 230.10.10.10 flags: S IPv4 PIM: (192.168.1.100,230.10.10.10) OUTSIDE J/P state changed from Join to Null IPv4 PIM: (192.168.1.100,230.10.10.10) OUTSIDE FWD state change from Forward to Prune

```
IPv4 PIM: [0] (192.168.1.100,230.10.10.10/32) OUTSIDE MRIB modify !F !NS
IPv4 PIM: [0] (192.168.1.100,230.10.10.10/32) NET207 MRIB update (f=29,c=20)
IPv4 PIM: [0] (192.168.1.100,230.10.10.10) Signal presenta on NET207
IPv4 PIM: (192.168.1.100,230.10.10.10) Send [0/0] Assert on NET207
IPv4 PIM: [0] (192.168.1.100,230.10.10.10/32) NET207 MRIB modify !SP
IPv4 PIM: [0] (192.168.1.100,230.10.10.10/32) NET207 MRIB update (f=9,c=20)
IPv4 PIM: (192.168.1.100,230.10.10.10) OUTSIDE Processing timers
IPv4 PIM: (192.168.1.100,230.10.10.10) Received Register-Stop
                                                                                             <-- The RP s
IPv4 PIM: (192.168.1.100,230.10.10.10) Stop registering
IPv4 PIM: (192.168.1.100,230.10.10.10) Tunnel0 J/P state changed from Join to Null
IPv4 PIM: (192.168.1.100,230.10.10.10) Tunnel0 FWD state change from Forward to Prune
IPv4 PIM: [0] (192.168.1.100,230.10.10.10/32) Tunnel0 MRIB modify !F !NS
IPv4 PIM: (192.168.1.100,230.10.10.10) Received Register-Stop
IPv4 PIM: (192.168.1.100,230.10.10.10) Received Register-Stop
IPv4 PIM: (192.168.1.100,230.10.10.10) Received Register-Stop
IPv4 PIM: (192.168.1.100,230.10.10.10) Received Register-Stop
IPv4 PIM: (192.168.1.100,230.10.10.10) Received Register-Stop
IPv4 PIM: (192.168.1.100,230.10.10.10) Received Register-Stop
IPv4 PIM: (192.168.1.100,230.10.10.10) Received Register-Stop
IPv4 PIM: (192.168.1.100,230.10.10.10) Tunnel0 Processing timers
IPv4 PIM: [0] (192.168.1.100,230.10.10.10/32) INSIDE MRIB update (f=22,c=20)
IPv4 PIM: [0] (192.168.1.100,230.10.10.10) Signal presenta on INSIDE
IPv4 PIM: (192.168.1.100,230.10.10.10) Set alive timer to 210 sec
IPv4 PIM: [0] (192.168.1.100,230.10.10.10/32) INSIDE MRIB modify !SP
IPv4 PIM: [0] (192.168.1.100,230.10.10.10/32) INSIDE MRIB update (f=2,c=20)
```

El mensaje PIM Register es un mensaje PIM que transporta datos UDP junto con la información de registro PIM:

| -  | and the set                                    |        |           |                 |                   |                           |               |         |        |           |  |  |
|----|------------------------------------------------|--------|-----------|-----------------|-------------------|---------------------------|---------------|---------|--------|-----------|--|--|
|    | A pim.type in (1.2)                            |        |           |                 |                   |                           |               |         |        |           |  |  |
| No | . Time                                         | Delta  |           | Source          | Destination       | Protocol                  | Identificatio | n       | Length | Group     |  |  |
| Ш  | 23 15.829623                                   |        | 0.000015  | 192.168.1.100   | 230.10.10.10      | PIMv2                     | 0x9802        | (38914) | 1402   |           |  |  |
| Ш  | 24 15.829623                                   |        | 0.000000  | 192.168.1.100   | 230.10.10.10      | PIMv2                     | 0x9902        | (39170) | 1402   |           |  |  |
|    | 25 15.829653                                   |        | 0.000030  | 192.168.1.100   | 230.10.10.10      | PIMv2                     | 0x9a02        | (39426) | 1402   |           |  |  |
|    | 26 15.829653                                   |        | 0.000000  | 192.168.1.100   | 230.10.10.10      | PIMv2                     | 0x9b02        | (39682) | 1402   |           |  |  |
|    | 27 15.833224                                   |        | 0.003571  | 198.51.100.1    | 192.168.103.50    | PIMv2                     | 0x107c        | (4220)  | 56     | 230.10.10 |  |  |
| Ш  | 28 15.833468                                   |        | 0.000244  | 198.51.100.1    | 192.168.103.50    | PIMv2                     | 0x107d        | (4221)  | 56     | 230.10.10 |  |  |
| Ш  | 29 15.833681                                   |        | 0.000213  | 198.51.100.1    | 192.168.103.50    | PIMv2                     | 0x107e        | (4222)  | 56     | 230.10.10 |  |  |
| Ш  | 30 15.833910                                   |        | 0.000229  | 198.51.100.1    | 192.168.103.50    | PIMv2                     | 0x107f        | (4223)  | 56     | 230.10.10 |  |  |
| Ш  | 31 15.834109                                   |        | 0.000199  | 198.51.100.1    | 192.168.103.50    | PIMv2                     | 0x1080        | (4224)  | 56     | 230.10.10 |  |  |
| Ш  | 32 15.836092                                   |        | 0.001983  | 198.51.100.1    | 192.168.103.50    | PIMv2                     | 0x108f        | (4239)  | 56     | 230.10.10 |  |  |
| Ш  | 33 15.836306                                   |        | 0.000214  | 198.51.100.1    | 192.168.103.50    | PIMv2                     | 0x1090        | (4240)  | 56     | 230.10.10 |  |  |
| Ш  | 34 15.836535                                   |        | 0.000229  | 198.51.100.1    | 192.168.103.50    | PIMv2                     | 0x1091        | (4241)  | 56     | 230.10.10 |  |  |
| e  | 25.45.026222                                   |        | o ocostoo |                 | 100 100 100 50    | 0711.0                    | 0             | (*****  |        |           |  |  |
|    |                                                |        |           |                 |                   | · · · · · · · · · · · · · |               |         |        |           |  |  |
| 2  | Frame 26: 1402 byte                            | s on i | wire (112 | 16 Dits), 1402  | bytes captured (  | (11216 Dits)              |               | 10)     |        |           |  |  |
| 2  | Ethernet II, Src: C                            | 1SCO_  | 33:44:5d  | (14:db:e6:33:44 | (:5d), Dst: Cisco | D_tc:tc:d8 (4c:4e:3)      | 5:tc:tc:      | d8)     |        |           |  |  |
| >  | 802.1Q Virtual LAN,                            | PRI:   | 0, DEI:   | 0, ID: 206      |                   |                           |               |         |        |           |  |  |
| È  | Internet Protocol V                            | ersio  | n 4. Src: | 192.168.103.50  | ), Dst: 198.51.10 | 30.1                      |               |         |        |           |  |  |
| Ľ  | Protocol Independen                            | t Muli | ticast    |                 |                   |                           |               |         |        |           |  |  |
|    | 0010 = Versi                                   | ion: 2 |           | _               |                   |                           |               |         |        |           |  |  |
|    | 0001 = Type:                                   | Regi   | ster (1)  |                 |                   |                           |               |         |        |           |  |  |
|    | Reserved byte(s):                              | 00     |           |                 |                   |                           |               |         |        |           |  |  |
|    | > Checksum: 0x966a incorrect, should be 0xdeff |        |           |                 |                   |                           |               |         |        |           |  |  |
|    | [Checksum Status: Bad]                         |        |           |                 |                   |                           |               |         |        |           |  |  |
|    | > PIM Options                                  |        |           |                 |                   |                           |               |         |        |           |  |  |
| >  | Internet Protocol V                            | ersio  | n 4, Src: | 192.168.1.100,  | Dst: 230.10.10.   | .10                       |               |         |        |           |  |  |
| >  | User Datagram Proto                            | col, s | Src Port: | 64742 (64742),  | Dst Port: avt-p   | profile-1 (5004)          |               |         |        |           |  |  |
| >  | Data (1328 bytes)                              |        |           |                 |                   |                           |               |         |        |           |  |  |

## El mensaje PIM Register-Stop:

| L   | pim.type in {1 2 | }          |                |                 |                   |           |                    |         |        |           |
|-----|------------------|------------|----------------|-----------------|-------------------|-----------|--------------------|---------|--------|-----------|
| No. |                  | Time       | Delta          | Source          | Destination       | Protocol  | Identificatio      | n       | Length | Group     |
|     | 23               | 15.829623  | 0.000015       | 192.168.1.100   | 230.10.10.10      | PIMv2     | 0x9802             | (38914) | 1402   |           |
|     | 24               | 15.829623  | 0.000000       | 192.168.1.100   | 230.10.10.10      | PIMv2     | 0x9902             | (39170) | 1402   |           |
|     | 25               | 15.829653  | 0.000030       | 192.168.1.100   | 230.10.10.10      | PIMv2     | 0x9a02             | (39426) | 1402   |           |
|     | 26               | 15.829653  | 0.000000       | 192.168.1.100   | 230.10.10.10      | PIMv2     | 0x9b02             | (39682) | 1402   |           |
|     | 27               | 15.833224  | 0.003571       | 198.51.100.1    | 192.168.103.50    | PIMv2     | 0x107c             | (4220)  | 56     | 230.10.10 |
|     | 28               | 15.833468  | 0.000244       | 198.51.100.1    | 192.168.103.50    | PIMv2     | 0x107d             | (4221)  | 56     | 230.10.10 |
|     | 29               | 15.833681  | 0.000213       | 198.51.100.1    | 192.168.103.50    | PIMv2     | 0x107e             | (4222)  | 56     | 230.10.10 |
|     | 30               | 15.833910  | 0.000229       | 198.51.100.1    | 192.168.103.50    | PIMv2     | 0x107f             | (4223)  | 56     | 230.10.10 |
|     | 31               | 15.834109  | 0.000199       | 198.51.100.1    | 192.168.103.50    | PIMv2     | 0x1080             | (4224)  | 56     | 230.10.10 |
|     | 32               | 15.836092  | 0.001983       | 198.51.100.1    | 192.168.103.50    | PIMv2     | 0x108f             | (4239)  | 56     | 230.10.10 |
|     | 33               | 15.836306  | 0.000214       | 198.51.100.1    | 192.168.103.50    | PIMv2     | 0x1090             | (4240)  | 56     | 230.10.10 |
|     | 34               | 15.836535  | 0.000229       | 198.51.100.1    | 192.168.103.50    | PIMv2     | 0x1091             | (4241)  | 56     | 230.10.10 |
| <   |                  | ** *****   | 0.000100       | 100 54 100 4    | 100 100 100 50    | A714.10   | 0                  | (       |        |           |
| >   | Frame 27:        | 56 bytes   | on wire (448 b | its), 56 bytes  | captured (448 b   | its)      |                    |         |        |           |
| >   | Ethernet         | II, Src: C | isco_fc:fc:d8  | (4c:4e:35:fc:fe | c:d8), Dst: Cisco | 0_33:44:5 | d (f4:db:e6:33:44: | 5d)     |        |           |
| >   | 802.1Q Vi        | rtual LAN, | PRI: 0, DEI:   | 0, ID: 206      |                   |           |                    |         |        |           |
| >   | Internet         | Protocol V | ersion 4, Src: | 198.51.100.1,   | Dst: 192.168.10   | 3.50      |                    |         |        |           |
| ~   | Protocol         | Independen | t Multicast    |                 |                   |           |                    |         |        |           |
|     | 0010 .           | = Vers     | ion: 2         |                 |                   |           |                    |         |        |           |
|     | 0                | 010 = Type | : Register-sto | p (2)           |                   |           |                    |         |        |           |
|     | Reserv           | ed byte(s) | : 00           |                 |                   |           |                    |         |        |           |
|     | Checks           | um: Øx29be | [correct]      |                 |                   |           |                    |         |        |           |
|     | [Check           | sum Status | : Good]        |                 |                   |           |                    |         |        |           |
|     | > PIM Op         | tions      |                |                 |                   |           |                    |         |        |           |

**Sugerencia**: para mostrar sólo los mensajes PIM Register y PIM Register-Stop en Wireshark, puede utilizar el filtro de presentación: pim.type en {1}

El firewall (router de último salto) obtiene la secuencia de multidifusión en la interfaz OUTSIDE e inicia el switchover del árbol de trayecto más corto (SPT) a la interfaz NET207:

<#root>

asa#

debug pim group 230.10.10.10

IPv4 PIM group debugging is on for group 230.10.10.10

IPv4 PIM: (\*,230.10.10.10) Processing Periodic Join-Prune timer IPv4 PIM: (\*,230.10.10.10) J/P processing IPv4 PIM: (\*,230.10.10.10) Periodic J/P scheduled in 50 secs IPv4 PIM: (\*,230.10.10.10) J/P adding Join on OUTSIDE

<-- A PIM Join message is sent from the interface OUTSIDE

IPv4 PIM: [0] (192.168.1.100,230.10.10.10/32) OUTSIDE MRIB update (f=20,c=20) IPv4 PIM: [0] (192.168.1.100,230.10.10.10) Signal presenta on OUTSIDE

IPv4 PIM: (192.168.1.100,230.10.10.10) Create entry IPv4 PIM: [0] (192.168.1.100,230.10.10.10/32) OUTSIDE MRIB modify NS

IPv4 PIM: (192.168.1.100,230.10.10.10) RPF changed from 0.0.0.0/- to 192.168.105.60/NET207

<-- The SPT switchover starts from the interface OUTSIDE to the interface NET207

IPv4 PIM: (192.168.1.100,230.10.10.10) Source metric changed from [0/0] to [110/20] IPv4 PIM: [0] (192.168.1.100,230.10.10.10/32) MRIB modify DC IPv4 PIM: [0] (192.168.1.100,230.10.10.10/32) OUTSIDE MRIB modify A NS IPv4 PIM: [0] (192.168.1.100,230.10.10.10/32) INSIDE MRIB modify F NS IPv4 PIM: (192.168.1.100,230.10.10.10/32) OUTSIDE MRIB modify !NS IPv4 PIM: [0] (192.168.1.100,230.10.10.10/32) OUTSIDE MRIB modify !NS IPv4 PIM: [0] (192.168.1.100,230.10.10.10/32) MRIB modify !DC IPv4 PIM: [0] (192.168.1.100,230.10.10.10) Updating J/P status from Null to Join IPv4 PIM: (192.168.1.100,230.10.10.10) J/P scheduled in 0.0 secs IPv4 PIM: [0] (192.168.1.100,230.10.10.10/32) NET207 MRIB modify !SP IPv4 PIM: [0] (192.168.1.100,230.10.10.10/32) OUTSIDE MRIB modify !SP IPv4 PIM: [0] (192.168.1.100,230.10.10.10/32) OUTSIDE MRIB modify !SP IPv4 PIM: [0] (192.168.1.100,230.10.10.10/32) NET207 MRIB modify !SP IPv4 PIM: [0] (192.168.1.100,230.10.10.10/32) OUTSIDE MRIB modify !SP IPv4 PIM: [0] (192.168.1.100,230.10.10.10/32) OUTSIDE MRIB update (f=2,c=20) IPv4 PIM: [0] (192.168.1.100,230.10.10.10/32) NET207 MRIB update (f=28,c=20) IPv4 PIM: [0] (192.168.1.100,230.10.10.10/32) NET207 MRIB update (f=28,c=20) IPv4 PIM: [0] (192.168.1.100,230.10.10.10/32) NET207 MRIB update (f=28,c=20) IPv4 PIM: [0] (192.168.1.100,230.10.10.10/32) NET207 MRIB update (f=28,c=20) IPv4 PIM: [0] (192.168.1.100,230.10.10.10/32) NET207 MRIB update (f=28,c=20) IPv4 PIM: [0] (192.168.1.100,230.10.10.10) Signal presenta on NET207

Set SPT bit

<-- The SPT bit is set

<-- The r

IPv4 PIM: [0] (192.168.1.100,230.10.10.10/32) MRIB modify !SP IPv4 PIM: [0] (192.168.1.100,230.10.10.10/32) OUTSIDE MRIB modify !A IPv4 PIM: [0] (192.168.1.100,230.10.10.10/32) NET207 MRIB modify A !NS IPv4 PIM: (192.168.1.100,230.10.10.10)RPT Updating J/P status from Null to Prune IPv4 PIM: (192.168.1.100,230.10.10.10)RPT Create entry IPv4 PIM: (192.168.1.100,230.10.10.10)RPT J/P scheduled in 0.0 secs IPv4 PIM: (192.168.1.100,230.10.10.10) Set alive timer to 210 sec IPv4 PIM: [0] (192.168.1.100,230.10.10.10/32) NET207 MRIB modify !SP IPv4 PIM: [0] (192.168.1.100,230.10.10.10/32) NET207 MRIB update (f=2,c=20) IPv4 PIM: (192.168.1.100,230.10.10.10)RPT Processing timers
IPv4 PIM: (192.168.1.100,230.10.10.10)RPT J/P processing
IPv4 PIM: (192.168.1.100,230.10.10.10)RPT J/P adding Prune on OUTSIDE

<-- A PIM Prune message is sent from the interface OUTSIDE

IPv4 PIM: (192.168.1.100,230.10.10.10)RPT Delete entry IPv4 PIM: (192.168.1.100,230.10.10.10) Processing timers IPv4 PIM: (192.168.1.100,230.10.10.10) J/P processing IPv4 PIM: (192.168.1.100,230.10.10.10) Periodic J/P scheduled in 50 secs

IPv4 PIM: (192.168.1.100,230.10.10.10) J/P adding Join on NET207

<-- A PIM Join message is sent from the interface NET207

IPv4 PIM: [0] (192.168.1.100,230.10.10.10/32) NET207 MRIB update (f=22,c=20)
IPv4 PIM: [0] (192.168.1.100,230.10.10.10) Signal presenta on NET207
IPv4 PIM: (192.168.1.100,230.10.10.10) Set alive timer to 210 sec
IPv4 PIM: [0] (192.168.1.100,230.10.10.10/32) NET207 MRIB modify !SP
IPv4 PIM: [0] (192.168.1.100,230.10.10.10/32) NET207 MRIB update (f=2,c=20)

La depuración PIM en el FTD cuando ocurre el switchover:

<#root>

IPv4 PIM: J/P entry: Join root: 192.168.1.100 group: 230.10.10.10 flags: S

IPv4 PIM: (192.168.1.100,230.10.10.10) NET207 J/P state changed from Null to Join

<-- A PIM Join message is sent from the interface NET207

IPv4 PIM: (192.168.1.100,230.10.10.10) NET207 FWD state change from Prune to Forward

<-- The packets are sent from the interface NET207

IPv4 PIM: [0] (192.168.1.100,230.10.10.10/32) NET207 MRIB modify F NS IPv4 PIM: (192.168.1.100,230.10.10.10) NET207 Raise J/P expiration timer to 210 seconds IPv4 PIM: (192.168.1.100,230.10.10.10) Tunnel0 Processing timers

IPv4 PIM: [0] (192.168.1.100,230.10.10.10/32) NET207 MRIB update (f=9,c=20) IPv4 PIM: J/P entry: Prune root: 192.168.1.100 group: 230.10.10.10 flags: S IPv4 PIM: (192.168.1.100,230.10.10.10) OUTSIDE J/P state changed from Join to Null

IPv4 PIM: (192.168.1.100,230.10.10.10) OUTSIDE FWD state change from Forward to Prune

<-- A PIM Prune message is sent from the interface OUTSIDE

La ruta multicast de FTD una vez que comienza el switchover SPT:

```
<#root>
firepower#
show mroute 230.10.10.10
Multicast Routing Table
Flags: D - Dense, S - Sparse, B - Bidir Group, s - SSM Group,
       C - Connected, L - Local, I - Received Source Specific Host Report,
       P - Pruned, R - RP-bit set, F - Register flag, T - SPT-bit set,
       J - Join SPT
Timers: Uptime/Expires
Interface state: Interface, State
(192.168.1.100, 230.10.10.10), 00:00:06/00:03:23, flags: SF
т
                 <-- SPT-bit is set when the switchover occurs
 Incoming interface: INSIDE
 RPF nbr: 192.168.1.100, Registering
 Immediate Outgoing interface list:
NET207, Forward, 00:00:06/00:03:23
                                                                         <-- Both interfaces are shown in
OUTSIDE, Forward, 00:00:06/00:03:23
                                                                         <-- Both interfaces are shown in
    Tunnel0, Forward, 00:00:06/never
Al final del switchover SPT, solamente la interfaz NET207 se muestra en el OIL de FTD:
<#root>
```

firepower#

show mroute 230.10.10.10

```
Multicast Routing Table
Flags: D - Dense, S - Sparse, B - Bidir Group, s - SSM Group,
        C - Connected, L - Local, I - Received Source Specific Host Report,
        P - Pruned, R - RP-bit set, F - Register flag, T - SPT-bit set,
        J - Join SPT
Timers: Uptime/Expires
Interface state: Interface, State
```

```
(192.168.1.100, 230.10.10.10), 00:00:28/00:03:01, flags: SFT
 Incoming interface: INSIDE
 RPF nbr: 192.168.1.100
 Immediate Outgoing interface list:
NET207, Forward
, 00:00:28/00:03:01
<-- The interface NET207 forwards the multicast stream after the SPT switchover
En el router de último salto (ASA), el bit SPT también está configurado:
<#root>
asa#
show mroute 230.10.10.10
Multicast Routing Table
Flags: D - Dense, S - Sparse, B - Bidir Group, s - SSM Group,
       C - Connected, L - Local, I - Received Source Specific Host Report,
       P - Pruned, R - RP-bit set, F - Register flag, T - SPT-bit set,
       J - Join SPT
Timers: Uptime/Expires
Interface state: Interface, State
(*, 230.10.10.10), 01:43:09/never, RP 198.51.100.1, flags: SCJ
 Incoming interface: OUTSIDE
 RPF nbr: 192.168.104.61
 Immediate Outgoing interface list:
    INSIDE, Forward, 01:43:09/never
(192.168.1.100, 230.10.10.10)
, 00:00:03/00:03:27, flags: SJ
т
         <-- SPT switchover for group 230.10.10.10
Incoming interface:
NET207
                                               <-- The multicast packets arrive on interface NET207
 RPF nbr: 192.168.105.60
 Inherited Outgoing interface list:
    INSIDE, Forward, 01:43:09/never
```

El switchover de la interfaz ASA NET207 (el router de primer salto que realizó el switchover). Se envía un mensaje de incorporación de PIM al dispositivo ascendente (FTD):

| L. | (pim.group == 230.10.10.10) && (pim.type == 3) && (ip.src == 192.168.105.50) |                |                  |                |           |                   |        |                           |  |  |  |
|----|------------------------------------------------------------------------------|----------------|------------------|----------------|-----------|-------------------|--------|---------------------------|--|--|--|
| N  | o. Time                                                                      | Delta          | Source           | Destination    | Protocol  | Identification    | Length | Group                     |  |  |  |
|    | 202 61.891684                                                                | 0.00000        | 9 192.168.105.50 | 224.0.0.13     | PIMv2     | 0x1c71 (7281)     | 68     | 230.10.10.10,230.10.10.10 |  |  |  |
|    | 1073 120.893225                                                              | 59.001541      | 192.168.105.50   | 224.0.0.13     | PIMv2     | 0x68ac (26796)    | 68     | 230.10.10.10,230.10.10.10 |  |  |  |
| L  | 1174 180.894766                                                              | 60.001541      | 192.168.105.50   | 224.0.0.13     | PIMv2     | 0x0df8 (3576)     | 68     | 230.10.10.10,230.10.10.10 |  |  |  |
| L  | 1276 240.896307                                                              | 60.001541      | 192.168.105.50   | 224.0.0.13     | PIMv2     | Øx6858 (26712)    | 68     | 230.10.10.10,230.10.10.10 |  |  |  |
| <  |                                                                              |                |                  |                |           |                   |        |                           |  |  |  |
| >  | Frame 202: 68 bytes                                                          | on wire (544   | bits), 68 bytes  | captured (54   | 4 bits)   |                   |        |                           |  |  |  |
| >  | Ethernet II, Src: C                                                          | isco_f6:1d:ae  | (00:be:75:f6:10  | l:ae), Dst: If | v4mcast_0 | d (01:00:5e:00:00 | :0d)   |                           |  |  |  |
| >  | Internet Protocol V                                                          | ersion 4, Src  | : 192.168.105.50 | , Dst: 224.0   | 0.13      |                   |        |                           |  |  |  |
| ~  | Protocol Independen                                                          | t Multicast    |                  |                |           |                   |        |                           |  |  |  |
|    | 0010 = Vers                                                                  | ion: 2         |                  |                |           |                   |        |                           |  |  |  |
| L  | 0011 = Type                                                                  | : Join/Prune ( | (3)              |                |           |                   |        |                           |  |  |  |
| L  | Reserved byte(s)                                                             | : 00           |                  |                |           |                   |        |                           |  |  |  |
| L  | Checksum: 0xf8e4                                                             | [correct]      |                  |                |           |                   |        |                           |  |  |  |
| L  | [Checksum Status                                                             | : Good]        |                  |                |           |                   |        |                           |  |  |  |
| L  | PIM Options                                                                  |                |                  |                |           |                   |        |                           |  |  |  |
| L  | > Upstream-neigh                                                             | bor: 192.168.  | 105.60           |                |           |                   |        |                           |  |  |  |
|    | Reserved byte(                                                               | s): 00         |                  |                |           |                   |        |                           |  |  |  |
|    | Num Groups: 1                                                                |                |                  |                |           |                   |        |                           |  |  |  |
| L  | Holdtime: 210                                                                |                |                  |                |           |                   |        |                           |  |  |  |
| L  | V Group 0                                                                    |                |                  |                |           |                   |        |                           |  |  |  |
| L  | > Group 0: 23                                                                | 0.10.10.10/32  |                  |                |           |                   |        |                           |  |  |  |
| L  | ✓ Num Joins:                                                                 | 1              |                  |                |           |                   |        |                           |  |  |  |
|    | > IP addres                                                                  | s: 192.168.1.  | 100/32 (S)       |                |           |                   |        |                           |  |  |  |
|    | Num Prunes:                                                                  | 0              |                  |                |           |                   |        |                           |  |  |  |

En la interfaz OUTSIDE se envía un mensaje PIM Prune al RP para detener el flujo de multidifusión:

|     | (ip.src == 192.168.104.50 && pim.type == 3) && (pim.group == 230.10.10.10) && (pim.numjoins == 0) |              |                |                  |              |           |               |            |        |                 |            |
|-----|---------------------------------------------------------------------------------------------------|--------------|----------------|------------------|--------------|-----------|---------------|------------|--------|-----------------|------------|
| No. |                                                                                                   | Time         | Delta          | Source           | Destination  | Protocol  | Identificatio | m          | Length | Group           |            |
|     | 202                                                                                               | 61.891668    | 0.00000        | 192.168.104.50   | 224.0.0.13   | PIMv2     | 0x3a56        | (14934)    | 68     | 230.10.10.10,23 | 0.10.10.10 |
|     | 2818                                                                                              | 1137.915409  | 1076.023741    | 192.168.104.50   | 224.0.0.13   | PIMv2     | 0x1acf        | (6863)     | 68     | 230.10.10.10,23 | 0.10.10.10 |
|     | 5124                                                                                              | 1257.917103  | 120.001694     | 192.168.104.50   | 224.0.0.13   | PIMv2     | 0x0b52        | (2898)     | 68     | 230.10.10.10,23 | 0.10.10.10 |
|     |                                                                                                   |              |                |                  |              |           |               |            |        |                 |            |
|     |                                                                                                   |              |                |                  |              |           |               |            |        |                 |            |
| ×   |                                                                                                   |              |                |                  |              |           |               |            |        |                 |            |
| >   | > Frame 202: 68 bytes on wire (544 bits), 68 bytes captured (544 bits)                            |              |                |                  |              |           |               |            |        |                 |            |
| >   | Ether                                                                                             | met II, Src  | : Cisco_f6:1d  | 8e (00:be:75:f6  | :1d:8e), Dst | : IPv4mca | ast_0d (      | (01:00:5e: | 00:00  | 0d)             |            |
| >   | Inter                                                                                             | net Protoco  | l Version 4, 9 | Src: 192.168.104 | .50, Dst: 22 | 4.0.0.13  |               |            |        |                 |            |
| ~   | Proto                                                                                             | col Indepen  | dent Multicas  | :                |              |           |               |            |        |                 |            |
|     | 00                                                                                                | 10 = Ve      | ersion: 2      |                  |              |           |               |            |        |                 |            |
|     | ••                                                                                                | 0011 = Ty    | pe: Join/Prun  | e (3)            |              |           |               |            |        |                 |            |
|     | Re                                                                                                | served byte( | s): 00         |                  |              |           |               |            |        |                 |            |
|     | Ch                                                                                                | ecksum: Øxf8 | Be3 [correct]  |                  |              |           |               |            |        |                 |            |
|     | [C                                                                                                | hecksum Stat | us: Good]      |                  |              |           |               |            |        |                 |            |
|     | ~ PI                                                                                              | M Options    |                |                  |              |           |               |            |        |                 |            |
|     | >                                                                                                 | Upstream-ne  | ighbor: 192.10 | 58.104.61        |              |           |               |            |        |                 |            |
|     |                                                                                                   | Reserved by  | te(s): 00      |                  |              |           |               |            |        |                 |            |
|     |                                                                                                   | Num Groups:  | 1              |                  |              |           |               |            |        |                 |            |
|     |                                                                                                   | Holdtime: 2  | 10             |                  |              |           |               |            |        |                 |            |
|     | ~                                                                                                 | Group 0      |                |                  |              |           |               |            |        |                 |            |
|     |                                                                                                   | > Group 0:   | 230.10.10.10/  | 32               |              |           |               |            |        |                 |            |
|     |                                                                                                   | Num Joins    | : 0            |                  |              |           |               |            |        |                 |            |
|     |                                                                                                   | ✓ Num Prune  | es: 1          |                  |              |           |               |            |        |                 |            |
|     |                                                                                                   | > IP add     | ress: 192.168  | 1.100/32 (SR)    |              |           |               |            |        |                 |            |

Verificación del tráfico PIM:

<#root>

firepower#

| PIM Traffic Counters           |                            |                        |   |     |          |        |          |
|--------------------------------|----------------------------|------------------------|---|-----|----------|--------|----------|
| Elapsed time since counters c  | leared: 1w2d               |                        |   |     |          |        |          |
| Valid PIM Packets<br>Hello     | Received<br>53934<br>36905 | Sent<br>63983<br>77023 |   |     |          |        |          |
| Join-Prune                     | 6495                       | 494                    | < | PIM | Join/Pru | ne mes | ssages   |
|                                |                            |                        |   |     |          |        |          |
| Register                       | 0                          | 2052                   | < | PIM | Register | messa  | ages     |
| Register Stop                  | 1501                       | 0                      | < | PIM | Register | Stop   | messages |
| Assert                         | 289                        | 362                    |   |     |          |        |          |
| Bidir DF Election              | 0                          | 0                      |   |     |          |        |          |
| Errors:                        |                            |                        |   |     |          |        |          |
| Malformed Packets              |                            | 0                      |   |     |          |        |          |
| Bad Checksums                  |                            | 0                      |   |     |          |        |          |
| Send Errors                    |                            | 0                      |   |     |          |        |          |
| Packet Sent on Loopback Errors | 0                          |                        |   |     |          |        |          |
| Packets Received on PIM-disab. | 0                          |                        |   |     |          |        |          |
| Packets Received with Incorrec | rim version                | 0<br>0                 |   |     |          |        |          |
| Lackers Vecenven MICH INCOLLED | ct Addressing              | U                      |   |     |          |        |          |

Para verificar el número de paquetes manejados en Slow Path vs Fast Path vs Control Point:

<#root>

firepower#

show asp cluster counter

Global dp-counters:

| Context specific dp-counters:     |         |                                                         |
|-----------------------------------|---------|---------------------------------------------------------|
| MCAST_FP_FROM_PUNT                | 2712    | Number of multicast packets punted from CP to FP        |
| MCAST_FP_FORWARDED                | 94901   | Number of multicast packets forwarded in FP             |
| MCAST_FP_TO_SP                    | 1105138 | Number of multicast packets punted from FP to SP        |
| MCAST_SP_TOTAL                    | 1107850 | Number of total multicast packets processed in SP       |
| MCAST_SP_FROM_PUNT                | 2712    | Number of multicast packets punted from CP to SP        |
| MCAST_SP_FROM_PUNT_FORWARD        | 2712    | Number of multicast packets coming from CP that are for |
| MCAST_SP_PKTS                     | 537562  | Number of multicast packets that require slow-path atte |
| MCAST_SP_PKTS_T0_FP_FWD           | 109     | Number of multicast packets that skip over punt rule an |
| MCAST_SP_PKTS_T0_CP               | 166981  | Number of multicast packets punted to CP from SP        |
| MCAST_FP_CHK_FAIL_NO_HANDLE       | 567576  | Number of multicast packets failed with no flow mcast_h |
| MCAST_FP_CHK_FAIL_NO_ACCEPT_IFC   | 223847  | Number of multicast packets failed with no accept inter |
| MCAST_FP_CHK_FAIL_NO_SEQ_NO_MATCH | 131     | Number of multicast packets failed with no matched sequ |
| MCAST_FP_CHK_FAIL_NO_FP_FWD       | 313584  | Number of multicast packets that cannot be fast-path fo |
|                                   |         |                                                         |

FTD (\*, 230.10.10.10) 6 PIM Register+Data H1 R1 PIM Join Multicast stream (Data) Register-Sto INSIDE OUTSIDE IM Prune RP OUTSIDE 198.51.100.1 Data server 192.168.1.100 **NET207** (multicast source for 10 PIM Join (SPT Switchover group 230.10.10.10)

Un diagrama que muestra lo que sucede paso a paso:

- 1. El host final (H2) envía un informe IGMP para unirse a la secuencia de multidifusión 230.10.10.10.
- 2. El router de último salto (ASA) que es PIM DR crea una entrada (\*, 230.10.10.10).

91

- 3. El ASA envía un mensaje PIM Join hacia el RP para el grupo 230.10.10.10.
- 4. El RP crea la entrada (\*, 230.10.10.10).
- 5. El servidor envía los datos de la secuencia de multidifusión.
- 6. El FTD encapsula los paquetes multicast en los mensajes de registro PIM y los envía (unidifusión) al RP. En este punto, el RP ve que tiene un receptor activo, desencapsula los paquetes multicast y los envía al receptor.
- 7. El RP envía un mensaje de unión de PIM al FTD para unirse al árbol de multidifusión.
- 8. El RP envía un mensaje PIM Register-Stop al FTD.
- 9. El FTD envía un flujo de multidifusión nativo (sin encapsulación PIM) hacia el RP.
- 10. El router de último salto (ASA) ve que el origen (192.168.1.100) tiene una mejor trayectoria desde la interfaz NET207 e inicia un switchover. Envía un mensaje de incorporación de PIM al dispositivo ascendente (FTD).
- 11. El router de último salto envía un mensaje PIM Prune al RP.
- 12. El FTD reenvía el flujo multicast hacia la interfaz NET207. ASA se desplaza del árbol compartido (árbol RP) al árbol de origen (SPT).

## Tarea 2: Configuración del router de arranque PIM (BSR)

## Conceptos básicos de BSR

- BSR (RFC 5059) es un mecanismo de multidifusión del plano de control que utiliza el protocolo PIM y permite a los dispositivos aprender la información RP dinámicamente.
- Definiciones de BSR:
  - RP candidato (C-RP): dispositivo que desea ser RP.
  - BSR candidato (C-BSR): dispositivo que desea ser BSR y anuncia conjuntos RP a otros dispositivos.
  - BSR: dispositivo que se elige como BSR entre muchos C-BSR. La prioridad más alta de BSR gana la elección.
  - RP-set: Una lista de todos los C-RPs y sus prioridades.
  - RP: El dispositivo con la prioridad RP más baja gana la elección.
  - Mensaje PIM de BSR (vacío): mensaje PIM utilizado en la elección de BSR.
  - Mensaje PIM de BSR (normal): mensaje PIM enviado a 224.0.0.13 IP y que contiene un conjunto RP e información BSR.

## Cómo funciona BSR

1. Mecanismo de elección del BSR.

Cada C-BSR envía mensajes vacíos de PIM BSR que contienen una prioridad. El dispositivo con la prioridad más alta (el recurso alternativo es la IP más alta) gana la elección y se convierte en el BSR. El resto de los dispositivos no envían más mensajes BSR vacíos.

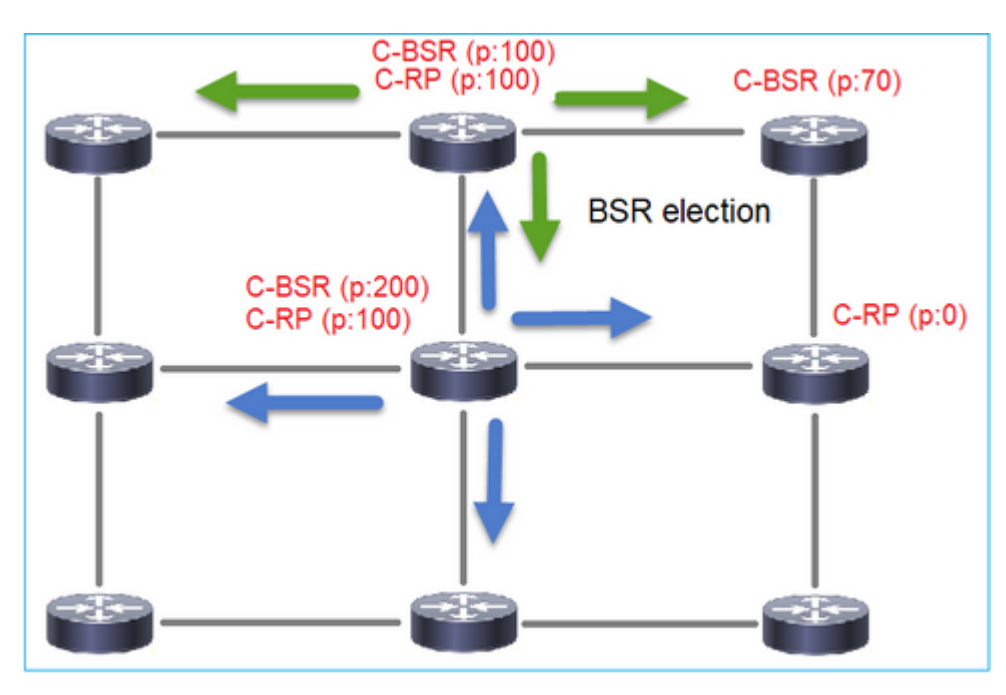

Un mensaje BSR utilizado en el proceso de elección contiene sólo información de prioridad de C-BSR:

|     | pim.type == 4                                                                               |                |                  |                |          |                |         |        |       |           |
|-----|---------------------------------------------------------------------------------------------|----------------|------------------|----------------|----------|----------------|---------|--------|-------|-----------|
| No. | Time                                                                                        | Delta          | Source           | Destination    | Protocol | Identification | n       | Length | Group | Info      |
|     | 2 6.437401                                                                                  | 0.000000       | 192.168.103.50   | 224.0.0.13     | PIMv2    | 0x2740         | (10048) | 52     |       | Bootstrap |
|     | 8 66.643725                                                                                 | 60.206324      | 192.168.103.50   | 224.0.0.13     | PIMv2    | Øx1559         | (5465)  | 52     |       | Bootstrap |
|     | 13 126.850014                                                                               | 60.206289      | 192.168.103.50   | 224.0.0.13     | PIMv2    | 0x0d32         | (3378)  | 52     |       | Bootstrap |
|     |                                                                                             |                |                  |                |          |                |         |        |       |           |
| <   |                                                                                             |                |                  |                |          |                |         |        |       |           |
| >   | Frame 2: 52 bytes on wire (416 bits), 52 bytes captured (416 bits)                          |                |                  |                |          |                |         |        |       |           |
| >   | Ethernet II, Src: Cisco_33:44:5d (f4:db:e6:33:44:5d), Dst: IPv4mcast_0d (01:00:5e:00:00:0d) |                |                  |                |          |                |         |        |       |           |
| >   | 802.1Q Virtual LAN, PRI: 0, DEI: 0, ID: 206                                                 |                |                  |                |          |                |         |        |       |           |
| >   | Internet Proto                                                                              | col Version 4, | , Src: 192.168.1 | 03.50, Dst: 22 | 4.0.0.13 |                |         |        |       |           |
| ~   | Protocol Indep                                                                              | endent Multica | ast              |                |          |                |         |        |       |           |
|     | 0010 =                                                                                      | Version: 2     |                  |                |          |                |         |        |       |           |
|     | 0100 =                                                                                      | Type: Bootstr  | ap (4)           |                |          |                |         |        |       |           |
|     | Reserved byt                                                                                | te(s): 00      |                  |                |          |                |         |        |       |           |
|     | Checksum: 0                                                                                 | k4aa9 [correct | ]                |                |          |                |         |        |       |           |
| Ι.  | [Checksum St                                                                                | tatus: Good]   |                  |                |          |                |         |        |       |           |
|     | ✓ PIM Options                                                                               |                |                  |                |          |                |         |        |       |           |
|     | Fragment                                                                                    | tag: 0x687b    |                  |                |          |                |         |        |       |           |
|     | Hash mask                                                                                   | len: 0         |                  |                |          |                |         |        |       |           |
|     | BSR prior                                                                                   | ity: 0         |                  |                |          |                |         |        |       |           |
|     | > BSR: 192.                                                                                 | 168.103.50     |                  |                |          |                |         |        |       |           |
| L 1 |                                                                                             |                |                  |                |          |                |         |        |       |           |

Para mostrar mensajes BSR en Wireshark, utilice este filtro de visualización: pim.type == 4

2. Los C-RP envían mensajes BSR de unidifusión al BSR que contienen su prioridad C-RP:

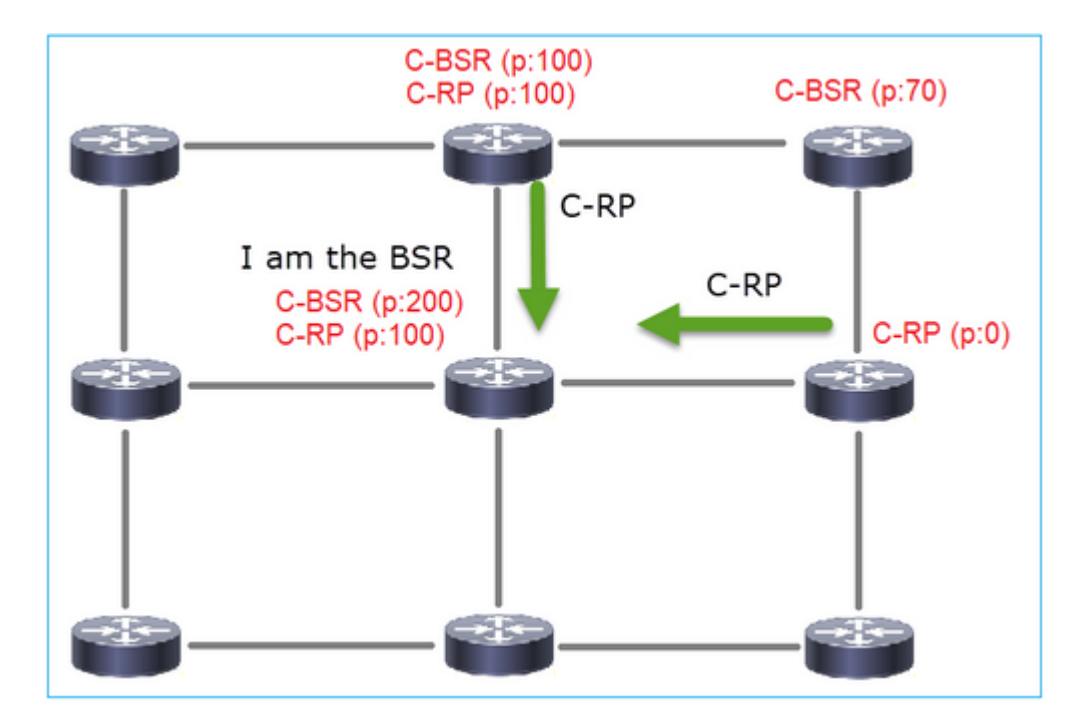

Un mensaje RP candidato:

|     | pim.type == 8  |                |                |                   |           |                    |        |       |             |                  |
|-----|----------------|----------------|----------------|-------------------|-----------|--------------------|--------|-------|-------------|------------------|
| No. | Time           | Delta          | Source         | Destination       | Protocol  | Identification     | Length | Group | Info        |                  |
|     | 35 383.703125  | 0.000000       | 192.0.2.1      | 192.168.103.50    | PIMv2     | 0x4ca8 (19624)     | 60     | 224.0 | Candidate-F | RP-Advertisement |
|     |                |                |                |                   |           |                    |        |       |             |                  |
|     |                |                |                |                   |           |                    |        |       |             |                  |
| <   |                |                |                |                   |           |                    |        |       |             |                  |
| >   | Frame 35: 60 b | ytes on wire   | (480 bits), 60 | bytes captured (  | 480 bits) | )                  |        |       |             |                  |
| >   | Ethernet II, S | rc: Cisco_fc:  | fc:d8 (4c:4e:3 | 5:fc:fc:d8), Dst: | Cisco_3   | 3:44:5d (f4:db:e6: | 33:44: | 5d)   |             |                  |
| >   | 802.1Q Virtual | LAN, PRI: 0,   | DEI: 0, ID: 2  | 06                |           |                    |        |       |             |                  |
| >   | Internet Proto | col Version 4  | , Src: 192.0.2 | .1, Dst: 192.168. | 103.50    |                    |        |       |             |                  |
| ~   | Protocol Indep | endent Multic  | ast            |                   |           |                    |        |       |             |                  |
|     | 0010 =         | Version: 2     |                |                   |           |                    |        |       |             |                  |
|     | 1000 =         | Type: Candida  | te-RP-Adverti  | sement (8)        |           |                    |        |       |             |                  |
|     | Reserved by    | te(s): 00      | -              |                   |           |                    |        |       |             |                  |
|     | Checksum: 0    | K3263 [correct | t]             |                   |           |                    |        |       |             |                  |
|     | [Checksum St   | tatus: Good]   |                |                   |           |                    |        |       |             |                  |
|     | PIM Options    |                |                |                   |           |                    |        |       |             |                  |
|     | Prefix-co      | unt: 1         |                |                   |           |                    |        |       |             |                  |
|     | Priority:      | 0              |                |                   |           |                    |        |       |             |                  |
|     | Holdtime:      | 150            |                |                   |           |                    |        |       |             |                  |
|     | ✓ RP: 192.0    | .2.1           |                |                   |           |                    |        |       |             |                  |
|     | Address        | s Family: IPv4 | 1 (1)          |                   |           |                    |        |       |             |                  |
|     | Encodi         | ng Type: Nativ | /e (0)         |                   |           |                    |        |       |             |                  |
|     | Unicast        | t: 192.0.2.1   | -              |                   |           |                    |        |       |             |                  |
|     | ✓ Group 0:     | 224.0.0.0/4    |                |                   |           |                    |        |       |             |                  |
|     | Address        | s Family: IPv4 | 1 (1)          |                   |           |                    |        |       |             |                  |
|     | Encodin        | ng Type: Nativ | /e (0)         |                   |           |                    |        |       |             |                  |
|     | > Flags:       | 0000           |                |                   |           |                    |        |       |             |                  |
|     | Maskler        | 1:4            |                |                   |           |                    |        |       |             |                  |
|     | Group:         | 224.0.0.0      |                |                   |           |                    |        |       |             |                  |

Para mostrar mensajes BSR en Wireshark, utilice este filtro de visualización: pim.type == 8

3. El BSR compone el conjunto RP y lo anuncia a todos los vecinos PIM:

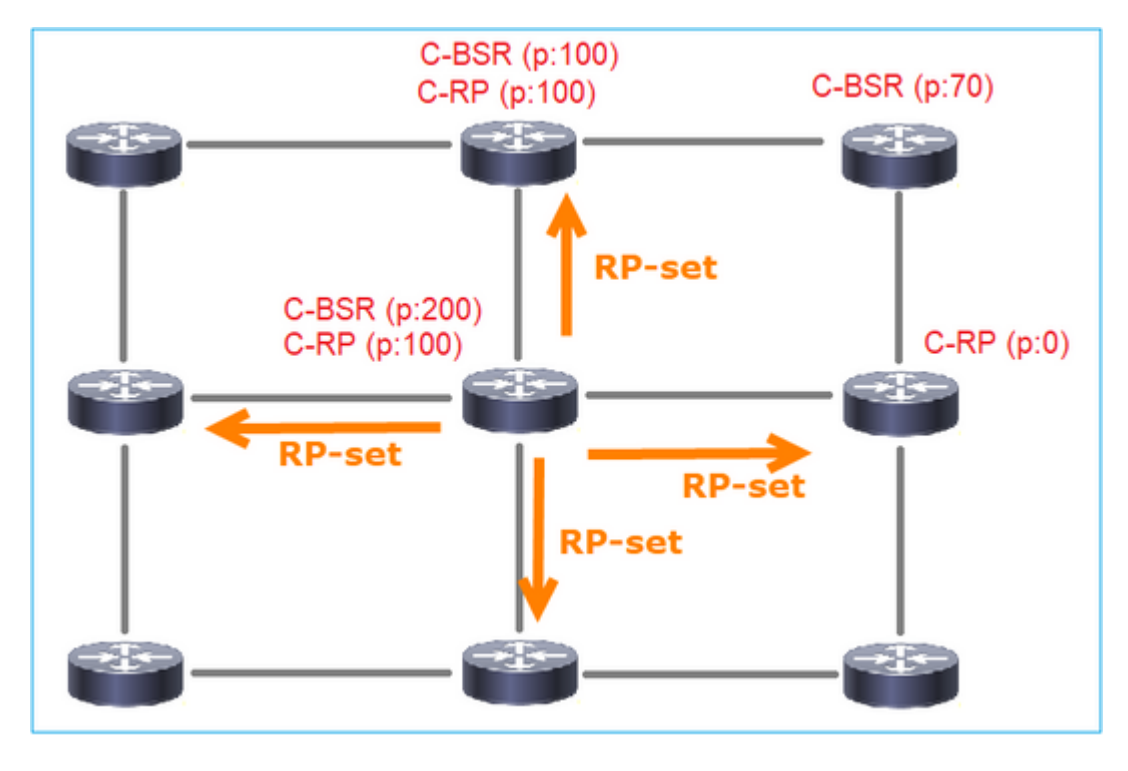

| . ( | p.src = | = 192.168.105.6 | 50) && (pim.type == 4 | 4)               |                |             |                  |         |                     |     |
|-----|---------|-----------------|-----------------------|------------------|----------------|-------------|------------------|---------|---------------------|-----|
| No. | 1       | 'ime            | Delta                 | Source           | Destination    | Protocol    | Identification   | Length  | Group               | Inf |
|     | 152 7   | 47.108256       | 5 1.00129             | 7 192.168.105.60 | 224.0.0.13     | PIMv2       | 0x0bec (3052)    | 84      | 224.0.0.0,224.0.0.0 | Bo  |
| <   |         |                 |                       |                  |                |             |                  |         |                     |     |
| >   | Frame   | 152: 84         | bytes on wir          | e (672 bits), 84 | bytes capture  | d (672 bits | )                |         |                     |     |
| > 1 | Ether   | net II, s       | Src: Cisco_33         | :44:5d (f4:db:e6 | :33:44:5d), Ds | t: IPv4mcas | t_0d (01:00:5e:0 | 0:00:00 | 1)                  |     |
| > : | 802.1   | Q Virtual       | L LAN, PRI: 6         | , DEI: 0, ID: 20 | 7              |             |                  |         |                     |     |
| > : | Inter   | net Proto       | col Version           | 4, Src: 192.168. | 105.60, Dst: 2 | 24.0.0.13   |                  |         |                     |     |
| ~ 1 | Proto   | col Indep       | oendent Multi         | cast             |                |             |                  |         |                     |     |
|     | 00      | 10 =            | Version: 2            |                  |                |             |                  |         |                     |     |
|     |         | 0100 =          | Type: Bootst          | trap (4)         |                |             |                  |         |                     |     |
|     | Re      | served by       | te(s): 00             |                  |                |             |                  |         |                     |     |
|     | Ch      | ecksum: Ø       | x264f [correc         | :t]              |                |             |                  |         |                     |     |
|     | [C      | hecksum S       | tatus: Good]          |                  |                |             |                  |         |                     |     |
|     | ∨ PI    | M Options       |                       |                  |                |             |                  |         |                     |     |
|     |         | Fragment        | tag: 0x2412           |                  |                |             |                  |         |                     |     |
|     |         | Hash mask       | c len: Ø              |                  |                |             |                  |         |                     |     |
|     |         | BSR prior       | rity: 100             |                  |                |             |                  |         |                     |     |
|     | >       | BSR: 192.       | .0.2.2                |                  |                |             |                  |         |                     |     |
|     | ~       | Group 0:        | 224.0.0.0/4           |                  |                |             |                  |         |                     |     |
|     |         | Addres          | s Family: IP          | /4 (1)           |                |             |                  |         |                     |     |
|     |         | Encodi          | ng Type: Nati         | ive (0)          |                |             |                  |         |                     |     |
|     |         | > Flags:        | 0x00                  |                  |                |             |                  |         |                     |     |
|     |         | Maskle          | n: 4                  |                  |                |             |                  |         |                     |     |
|     |         | Group:          | 224.0.0.0             |                  |                |             |                  |         |                     |     |
|     |         | EPD COU         | nt: Z                 |                  |                |             |                  |         |                     |     |
|     |         | Priori          | tv: A                 |                  |                |             |                  |         |                     |     |
|     |         | Priori          | ty: 100               |                  |                |             |                  |         |                     |     |
|     | >       | RP 0: 192       | 2.0.2.1               |                  |                |             |                  |         |                     |     |
|     | 1       | Holdtime:       | 150                   |                  |                |             |                  |         |                     |     |
|     | >       | RP 1: 192       | 2.0.2.2               |                  |                |             |                  |         |                     |     |
|     |         | Holdtime:       | : 150                 |                  |                |             |                  |         |                     |     |
|     | Re      | served by       | te(s): 00             |                  |                |             |                  |         |                     |     |
|     | Re      | served by       | te(s): 00             |                  |                |             |                  |         |                     |     |
|     |         |                 |                       |                  |                |             |                  |         |                     |     |

4. Los routers/firewalls obtienen el conjunto RP y seleccionan el RP en función de la prioridad más baja:

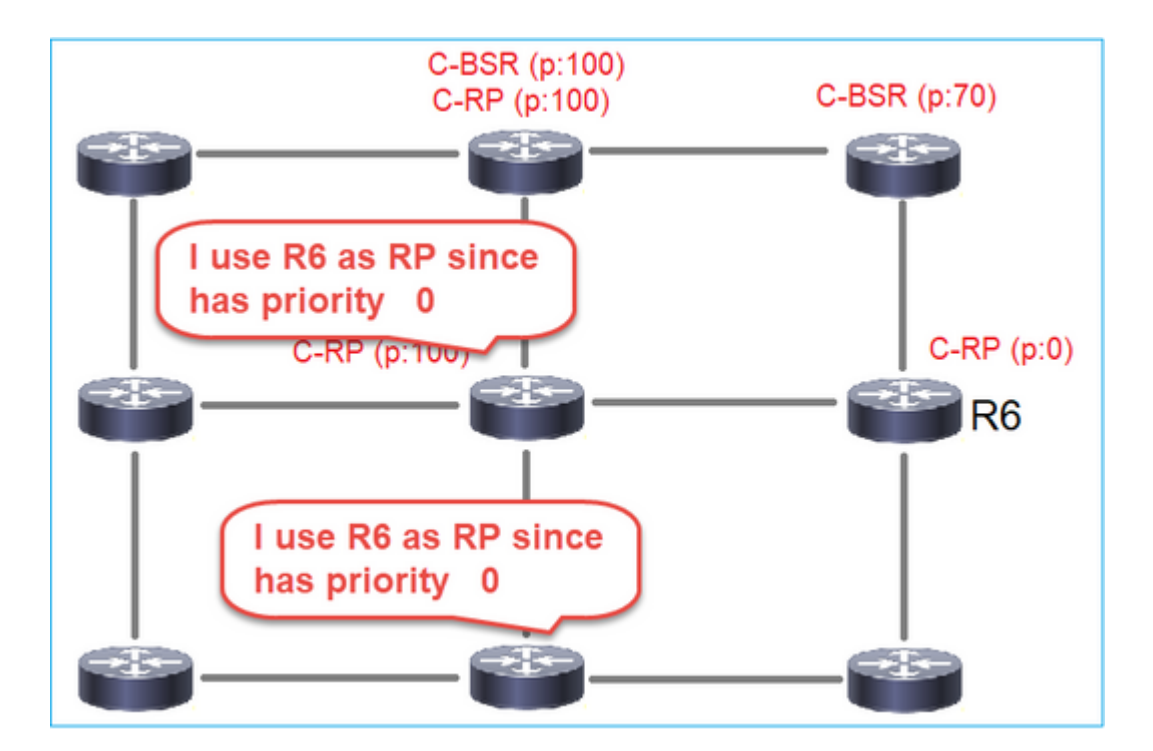

## Tarea requerida

Configure los C-BSR y C-RP según esta topología:

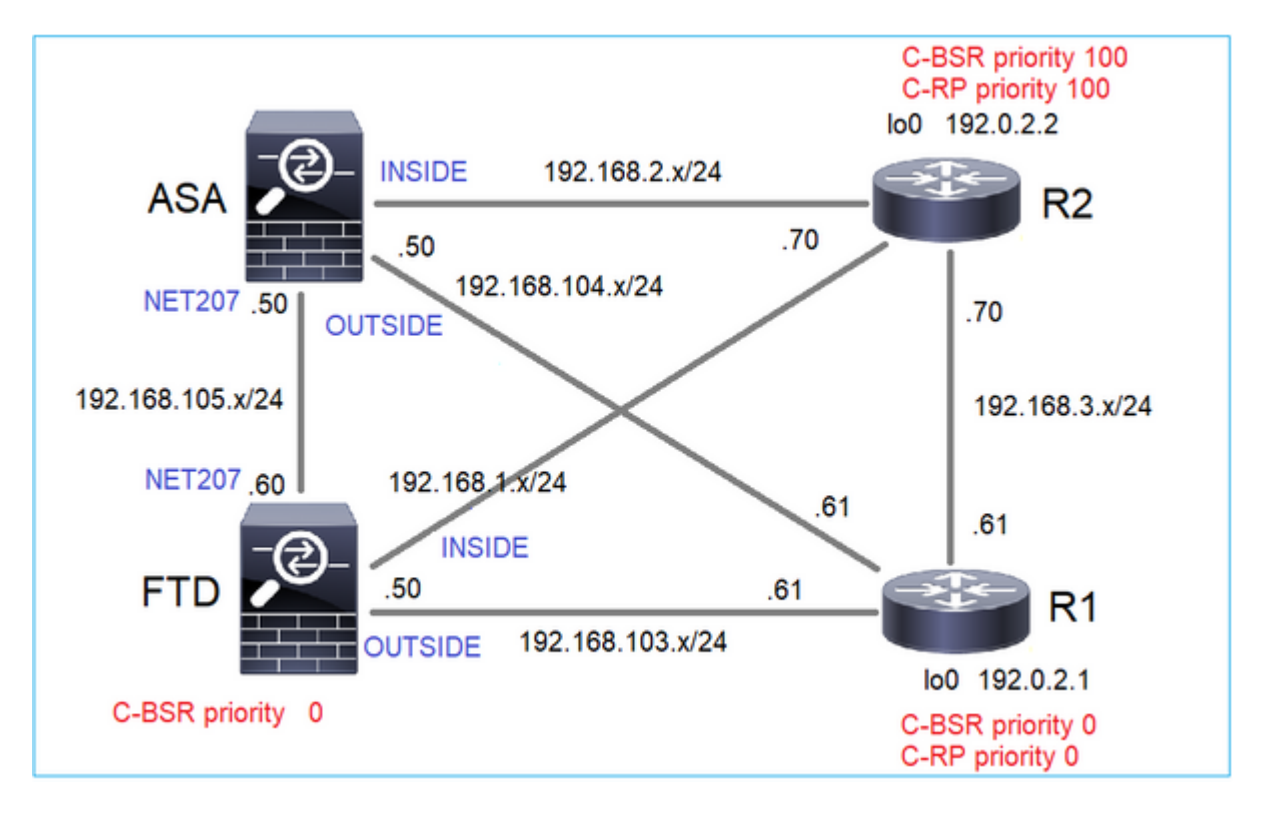

para esta tarea, el FTD debe anunciarse como C-BSR en la interfaz OUTSIDE con prioridad BSR 0.

## Solución

Configuración de FMC para FTD:

| Firewall Management                                                         | t Center <sub>Overv</sub>                      | iew Analysis                                   | Policies Dev                                 | vices Objects                                | Integration                       |                               |    |
|-----------------------------------------------------------------------------|------------------------------------------------|------------------------------------------------|----------------------------------------------|----------------------------------------------|-----------------------------------|-------------------------------|----|
| FTD4125-1<br>Cisco Firepower 4125 Threat Defens<br>Device Routing Interface | e<br>s Inline Sets DH                          | CP                                             |                                              |                                              |                                   |                               |    |
| Manage Virtual Routers                                                      | Enable Multicast Ro     Protocol Neighbo       | uting (Enabling Multic<br>or Filter Bidirectio | cast Routing checkbo<br>onal Neighbor Filter | ex will enable both IGM<br>Rendezvous Points | P and PIM on all In<br>Route Tree | nterfaces.)<br>Request Filter | Bo |
| Virtual Router Properties<br>ECMP                                           | Configure this FTD :<br>Interface:*<br>OUTSIDE | as a Candidate Boots                           | trap Router (C-BSR)                          |                                              |                                   |                               |    |
| OSPF<br>OSPFv3<br>EKGPP                                                     | Hashmask Length:                               | (0-:                                           | 32)                                          |                                              |                                   |                               |    |
| RIP<br>Policy Based Routing                                                 | Priority:<br>0                                 | (0-:                                           | 255)                                         |                                              |                                   |                               |    |
| ∨ BGP<br>IPv4                                                               | Configure this FTD as E                        | lorder Bootstrap Rou                           | ter (BSR) (optional)                         |                                              |                                   |                               |    |
| Static Route                                                                | Interface                                      |                                                |                                              |                                              | No reco                           | Enable BSR                    |    |
|                                                                             |                                                |                                                |                                              |                                              |                                   |                               |    |

La configuración implementada:

```
multicast-routing
!
pim bsr-candidate OUTSIDE 0 0
```

Configuración en los otros dispositivos:

R1

```
ip multicast-routing
ip pim bsr-candidate Loopback0 0
ip pim rp-candidate Loopback0
!
interface Loopback0
ip address 192.0.2.1 255.255.255
ip pim sparse-mode
!
! PIM is also enabled on the transit interfaces (e.g. G0/0.203, G0/0.207, G0/0.205)
```

Igual en R2, pero con prioridades C-BSR y C-RP diferentes

En ASA, la multidifusión está habilitada globalmente. Esto habilita el PIM en todas las interfaces:

multicast-routing

## Verificación

R2 es el BSR elegido debido a la prioridad más alta:

<#root>
firepower#
show pim bsr-router

PIMv2 BSR information
BSR Election Information
BSR Address: 192.0.2.2 <-- This is the IP of the BSR (R1 lo0)
Uptime: 00:03:35, BSR Priority: 100
,
Hash mask length: 0
 RPF: 192.168.1.70,INSIDE
<-- The interface to the BSR
 BS Timer: 00:01:34
This system is candidate BSR
 Candidate BSR address: 192.168.103.50, priority: 0, hash mask length: 0</pre>

R1 se elige como RP debido a la prioridad más baja:

<#root>

firepower#

show pim group-map

| Group Range    | Proto   | Client | Grou | ps RP address | Info |
|----------------|---------|--------|------|---------------|------|
| 224.0.1.39/32* | DM      | static | 0    | 0.0.0.0       |      |
| 224.0.1.40/32* | DM      | static | 0    | 0.0.0.0       |      |
| 224.0.0.0/24*  | L-Local | static | 1    | 0.0.0.0       |      |
| 232.0.0.0/8*   | SSM     | config | 0    | 0.0.0.0       |      |

| 224.0.0.0/4   |           |          |   |           |                          |
|---------------|-----------|----------|---|-----------|--------------------------|
| *             |           |          |   |           |                          |
| SM            |           |          |   |           |                          |
| BSR           |           |          |   |           |                          |
| 0             |           |          |   |           |                          |
| 192.0.2.1     |           |          |   |           |                          |
| RPF: OUTSID   | E,192.168 | 3.103.61 |   |           |                          |
| < The elected | BSR       |          |   |           |                          |
|               |           |          |   |           |                          |
| 224.0.0.0/4   | SM        | BSR      | 0 | 192.0.2.2 | RPF: INSIDE,192.168.1.70 |
| 224.0.0.0/4   | SM        | static   | 0 | 0.0.0.0   | RPF: ,0.0.0.0            |

Los mensajes BSR están sujetos a la verificación RPF. Puede habilitar debug pim bsr para verificar esto:

#### <#root>

IPv4 BSR: Received BSR message from 192.168.105.50 for 192.0.2.2, BSR priority 100 hash mask length 0 IPv4 BSR:

#### BSR message

from 192.168.105.50/

#### NET207

for 192.0.2.2

RPF failed, dropped

<-- The RPF check for the received BSR message failed

Si desea cambiar la interfaz RPF, puede configurar una ruta multicast estática. En este ejemplo, el firewall acepta mensajes BSR de IP 192.168.105.50:

| Device Routing Interfaces   | Inline Sets DHCP |                                            |                                |
|-----------------------------|------------------|--------------------------------------------|--------------------------------|
| Manage Virtual Routers      |                  |                                            |                                |
| Global 👻                    | Source Network   | RPF Address                                | Source Interface               |
| Virtual Router Properties   |                  | Add Mu                                     | ulticast Route Configuration @ |
| ECMP<br>OSPF                |                  | Source N<br>bsr_19                         | etwork:*<br>2.0.2.2 • +        |
| OSPFv3<br>EIGRP             |                  | <ul> <li>Interfa</li> <li>Addre</li> </ul> | ace                            |
| RIP<br>Policy Based Routing |                  | RPF Addr<br>192.16                         | ress:* 8.105.50                |
| ∨ BGP<br>IPv4               |                  | Source In                                  | vterface:*                     |
| IPv6<br>Static Route        |                  | Output In                                  | terface/Dense:*                |
| ✓ Multicast Routing<br>IGMP |                  | Distance:                                  |                                |
| PIM                         |                  |                                            |                                |
| Multicast Routes            |                  |                                            | Cancel                         |

#### <#root>

#### firepower#

show run mroute

mroute 192.0.2.2 255.255.255.255 192.168.105.50

#### <#root>

firepower#

show pim bsr-router

PIMv2 BSR information

BSR Election Information BSR Address: 192.0.2.2 Uptime: 01:21:38, BSR Priority: 100, Hash mask length: 0

#### RPF: 192.168.105.50,NET207

<-- The RPF check points to the static mroute BS Timer: 00:01:37 This system is candidate BSR Candidate BSR address: 192.168.103.50, priority: 0, hash mask length: 0

Ahora se aceptan los mensajes BSR en la interfaz NET207, pero en INSIDE se descartan:

<#root>

IPv4 BSR: Received BSR message from 192.168.1.70 for 192.0.2.2, BSR priority 100 hash mask length 0

IPv4 BSR: BSR message from 192.168.1.70/INSIDE for 192.0.2.2 RPF failed, dropped

. . .

IPv4 BSR: Received BSR message from 192.168.105.50 for 192.0.2.2, BSR priority 100 hash mask length 0

<-- RPF check is OK

Habilite la captura con seguimiento en el firewall y verifique cómo se procesan los mensajes BSR:

<#root>

firepower#

show capture

```
capture CAPI type raw-data trace interface INSIDE [Capturing - 276 bytes]
match pim any any
capture CAPO type raw-data trace interface OUTSIDE [Capturing - 176 bytes]
match pim any any
```

Las conexiones PIM se terminan en el firewall, por lo que para que el seguimiento muestre información útil, es necesario borrar las conexiones al cuadro:

<#root>

firepower#

show conn all | i PIM

```
firepower# show conn all | include PIM

PIM OUTSIDE 192.168.103.61 NP Identity Ifc 224.0.0.13, idle 0:00:23, bytes 116802, flags

PIM NET207 192.168.104.50 NP Identity Ifc 224.0.0.13, idle 0:00:17, bytes 307296, flags

PIM NET207 192.168.104.61 NP Identity Ifc 224.0.0.13, idle 0:00:01, bytes 184544, flags

PIM NET207 192.168.105.50 NP Identity Ifc 224.0.0.13, idle 0:00:18, bytes 120248, flags

PIM INSIDE 192.168.1.70 NP Identity Ifc 224.0.0.13, idle 0:00:27, bytes 15334, flags

PIM OUTSIDE 224.0.0.13 NP Identity Ifc 192.168.103.50, idle 0:00:21, bytes 460834, flags

PIM INSIDE 224.0.0.13 NP Identity Ifc 192.168.1.50, idle 0:00:00, bytes 441106, flags

PIM NET207 224.0.0.13 NP Identity Ifc 192.168.105.60, idle 0:00:09, bytes 458462, flags
```

firepower#

clear conn all addr 224.0.0.13

8 connection(s) deleted.
firepower#

clear cap /all

```
firepower#
show capture CAPI packet-number 2 trace
6 packets captured
2: 11:31:44.390421 802.1Q vlan#205 P6
192.168.1.70 > 224.0.0.13
ip-proto-103, length 38
<-- Ingress PIM packet
Phase: 1
Type: CAPTURE
Subtype:
Result: ALLOW
Elapsed time: 4880 ns
Config:
Additional Information:
MAC Access list
Phase: 2
Type: ACCESS-LIST
Subtype:
Result: ALLOW
Elapsed time: 4880 ns
Config:
Implicit Rule
Additional Information:
MAC Access list
Phase: 3
Type: ROUTE-LOOKUP
Subtype: No ECMP load balancing
Result: ALLOW
Elapsed time: 9760 ns
Config:
Additional Information:
Destination is locally connected. No ECMP load balancing.
Found next-hop 192.168.1.70 using egress ifc INSIDE(vrfid:0)
Phase: 4
Type: CLUSTER-DROP-ON-SLAVE
Subtype: cluster-drop-on-slave
Result: ALLOW
Elapsed time: 4392 ns
Config:
Additional Information:
Phase: 5
Type: ACCESS-LIST
Subtype:
Result: ALLOW
Elapsed time: 4392 ns
Config:
Implicit Rule
Additional Information:
Phase: 6
Type: NAT
```

Subtype: per-session Result: ALLOW Elapsed time: 4392 ns Config: Additional Information: Phase: 7 Type: IP-OPTIONS Subtype: Result: ALLOW Elapsed time: 4392 ns Config: Additional Information: Phase: 8 Type: CLUSTER-REDIRECT Subtype: cluster-redirect Result: ALLOW Elapsed time: 18056 ns Config: Additional Information: Phase: 9 Type: MULTICAST <-- The multicast process Subtype: pim Result: ALLOW Elapsed time: 976 ns Config: Additional Information: Phase: 10 Type: MULTICAST Subtype: Result: ALLOW Elapsed time: 488 ns Config: Additional Information: Phase: 11 Type: FLOW-CREATION Subtype: Result: ALLOW Elapsed time: 20008 ns Config: Additional Information: New flow created with id 25630, packet dispatched to next module Result: input-interface: INSIDE(vrfid:0) input-status: up input-line-status: up output-interface: INSIDE(vrfid:0) output-status: up output-line-status: up Action: allow

Time Taken: 76616 ns

Si el paquete PIM se descarta debido a una falla de RPF, el seguimiento muestra:

<#root> firepower# show capture NET207 packet-number 4 trace 85 packets captured 4: 11:31:42.385951 802.1Q vlan#207 P6 192.168.104.61 > 224.0.0.13 ip-proto-103 , length 38 <-- Ingress PIM packet Phase: 1 Type: CAPTURE Subtype: Result: ALLOW Elapsed time: 5368 ns Config: Additional Information: MAC Access list Phase: 2 Type: ACCESS-LIST Subtype: Result: ALLOW Elapsed time: 5368 ns Config: Implicit Rule Additional Information: MAC Access list Phase: 3 Type: INPUT-ROUTE-LOOKUP Subtype: Resolve Egress Interface Result: ALLOW Elapsed time: 11224 ns Config: Additional Information: Found next-hop 192.168.103.61 using egress ifc OUTSIDE(vrfid:0) Phase: 4 Type: INPUT-ROUTE-LOOKUP Subtype: Resolve Egress Interface Result: ALLOW Elapsed time: 3416 ns Config: Additional Information: Found next-hop 192.168.103.61 using egress ifc OUTSIDE(vrfid:0) Result: input-interface: NET207(vrfid:0)
input-status: up input-line-status: up output-interface: OUTSIDE(vrfid:0) output-status: up output-line-status: up Action: drop Time Taken: 25376 ns Drop-reason: (rpf-violated) Reverse-path verify failed, Drop-location: frame 0x0000558f240d6e15 flow (NA

<-- the packet is dropped due to RPF check failure

La tabla ASP descarta y captura los paquetes con error de RPF:

<#root>

firepower#

show asp drop

Frame drop:

| Reverse-path verify failed (rpf-violated)    | 122 |
|----------------------------------------------|-----|
| < Multicast RPF drops                        |     |
| Flow is denied by configured rule (acl-drop) | 256 |
| FP L2 rule drop (l2_acl)                     | 768 |

Para capturar paquetes que se descartan debido a una falla de RPF:

<#root>

firepower#

capture ASP type asp-drop rpf-violated

<#root>

firepower#

show capture ASP | include 224.0.0.13

2: 11:36:20.445960 802.10 vlan#207 P6 192.168.104.50 > 224.0.0.13 ip-proto-103, length 38 10: 11:36:38.787846 802.10 vlan#207 P6 192.168.104.61 > 224.0.0.13 ip-proto-103, length 38 15: 11:36:48.299743 802.10 vlan#207 P6 192.168.104.50 > 224.0.0.13 ip-proto-103, length 46 16: 11:36:48.300063 802.10 vlan#207 P6 192.168.104.61 > 224.0.0.13 ip-proto-103, length 46

# Metodología de Troubleshooting

La metodología de solución de problemas para el firewall depende principalmente de la función del firewall en la topología de multidifusión. Esta es la lista de pasos recomendados para la resolución de problemas:

- 1. Aclare los detalles de la descripción del problema y los síntomas. Intente reducir el alcance a los problemas del **plano de control (IGMP/PIM)** o del **plano de datos (secuencia de multidifusión)**.
- 2. El requisito obligatorio para solucionar problemas de multidifusión en el firewall es aclarar la topología de multidifusión. Como mínimo, debe identificar lo siguiente:
  - función del firewall en la topología de multidifusión: FHR, LHR, RP u otra función intermedia.
  - interfaces de entrada y salida de multidifusión esperadas en el firewall.
  - RP.
  - direcciones IP de origen del remitente.
  - grupos de multidifusión, direcciones IP y puertos de destino.
  - receptores de la secuencia de multidifusión.

## 3. Identifique el tipo de ruteo multicast - Stub o PIM multicast routing:

• Routing de multidifusión Stub: proporciona un registro de host dinámico y facilita el routing de multidifusión. Cuando se configura para el ruteo de multidifusión stub, el ASA actúa como un agente proxy IGMP. En lugar de participar completamente en el ruteo multicast, el ASA reenvía los mensajes IGMP a un router multicast ascendente, que configura la entrega de los datos multicast. Para identificar el ruteo del modo stub, utilice el comando show igmp interface y verifique la configuración de IGMP forward:

<#root>

firepower#

show igmp interface

```
inside is up, line protocol is up
Internet address is 192.168.2.2/24
IGMP is disabled on interface
outside is up, line protocol is up
Internet address is 192.168.3.1/24
IGMP is enabled on interface
Current IGMP version is 2
IGMP query interval is 125 seconds
IGMP querier timeout is 255 seconds
IGMP max query response time is 10 seconds
Last member query response interval is 1 seconds
Inbound IGMP access group is:
IGMP limit is 500, currently active joins: 0
Cumulative IGMP activity: 0 joins, 0 leaves
```

IGMP forwarding on interface inside

IGMP querying router is 192.168.3.1 (this system)

PIM está habilitado en las interfaces; sin embargo, la vecindad no se establece:

<#root>

firepower#

### show pim interface

| Address     | Interface | PIM | Nbr<br>Count | Hello<br>Intvl | DR<br>Prior | DR   |        |
|-------------|-----------|-----|--------------|----------------|-------------|------|--------|
| 192.168.2.2 | inside    | on  | 0            | 30             | 1           | this | system |
| 192.168.3.1 | outside   | on  | 0            | 30             | 1           | this | system |

firepower# show pim neighbor

No neighbors found.

El reenvío de PIM-SM/Bidir e IGMP no se soporta simultáneamente.

No puede configurar opciones como la dirección RP:

<#root>

%Error: PIM-SM/Bidir and IGMP forwarding are not supported concurrently

• Routing de multidifusión PIM: el routing de multidifusión PIM es la implementación más común. El firewall admite PIM-SM y PIM bidireccional. PIM-SM es un protocolo de routing multidifusión que utiliza la base de información de routing unidifusión subyacente o una base de información de routing con capacidad multidifusión independiente. Genera un árbol compartido unidireccional con raíz en un único punto de encuentro (RP) por grupo de multidifusión y, opcionalmente, crea árboles de ruta más corta por origen de multidifusión. En este modo de implementación, a diferencia del modo stub, los usuarios suelen configurar la configuración de la dirección RP y el firewall establece adyacencias PIM con los pares:

<#root>

firepower#

show run pim

pim rp-address 10.10.10.1

firepower#

show pim group-map

| Group Range    | Proto   | Client | Groups | RP address | Info                                      |
|----------------|---------|--------|--------|------------|-------------------------------------------|
| 224.0.1.39/32* | DM      | static | 0      | 0.0.0.0    |                                           |
| 224.0.1.40/32* | DM      | static | 0      | 0.0.0.0    |                                           |
| 224.0.0.0/24*  | L-Local | static | 1      | 0.0.0.0    |                                           |
| 232.0.0.0/8*   | SSM     | config | 0      | 0.0.0      |                                           |
| 224.0.0.0/4*   | SM      | config | 1      | 10.10.10.1 | RPF: inside,192.168.2.1 < RP address is 1 |
| 224.0.0.0/4    | SM      | static | 0      | 0.0.0.0    | RPF: ,0.0.0.0                             |

firepower#

| Neighbor Address | Interface | Uptime   | Expires DR pri Bidir |
|------------------|-----------|----------|----------------------|
| 192.168.2.1      | inside    | 00:02:52 | 00:01:19 1           |
| 192.168.3.100    | outside   | 00:03:03 | 00:01:39 1 (DR)      |

4. Verifique que la dirección IP del RP esté configurada y sea accesible:

<#root>

firepower#

show run pim

pim rp-address 10.10.10.1

firepower#

show pim group-map

| Group Range    | Proto   | Client | Groups | RP address | Info                                      |
|----------------|---------|--------|--------|------------|-------------------------------------------|
| 224.0.1.39/32* | DM      | static | 0      | 0.0.0.0    |                                           |
| 224.0.1.40/32* | DM      | static | 0      | 0.0.0.0    |                                           |
| 224.0.0.0/24*  | L-Local | static | 1      | 0.0.0.0    |                                           |
| 232.0.0.0/8*   | SSM     | config | 0      | 0.0.0.0    |                                           |
| 224.0.0.0/4*   | SM      | config | 1      | 10.10.10.1 | RPF: inside,192.168.2.1 < RP is 10.10.10. |
| 224.0.0.0/4    | SM      | static | 0      | 0.0.0.0    | RPF: ,0.0.0.0                             |

<#root>

firepower#

show pim group-map

| Group Range    | Proto   | Client | Groups | RP address  | Info                                 |
|----------------|---------|--------|--------|-------------|--------------------------------------|
| 224.0.1.39/32* | DM      | static | 0      | 0.0.0.0     |                                      |
| 224.0.1.40/32* | DM      | static | 0      | 0.0.0.0     |                                      |
| 224.0.0.0/24*  | L-Local | static | 1      | 0.0.0.0     |                                      |
| 232.0.0.0/8*   | SSM     | config | 0      | 0.0.0.0     |                                      |
| 224.0.0.0/4*   | SM      | config | 1      | 192.168.2.2 | RPF: Tunnel0,192.168.2.2 (us) < "us� |
| 224.0.0.0/4    | SM      | static | 0      | 0.0.0.0     | RPF: ,0.0.0.0                        |

Advertencia: el firewall no puede ser simultáneamente un RP y un FHR.

5. Comprobar salidas adicionales en función de la función del firewall en la topología de multidifusión y los síntomas del problema.

## FHR

• Verifique el estado de la interfaz **Tunnel0**. Esta interfaz se utiliza para encapsular el tráfico multicast sin procesar dentro de la carga útil PIM y enviar el paquete unicast al RP para con el conjunto de bits de registro PIM:

<#root>

```
firepower#
show interface detail | b Interface Tunnel0
Interface Tunnel0 "", is up, line protocol is up
Hardware is Available but not configured via nameif
MAC address 0000.0000.0000, MTU not set
IP address unassigned
Control Point Interface States:
Interface number is un-assigned
Interface config status is active
Interface state is active
firepower#
```

```
show pim tunnel
```

| Interface | RP Address | Source Address |
|-----------|------------|----------------|
| Tunnel0   | 10.10.10.1 | 192.168.2.2    |

• Comprobar rutas multicast:

<#root>

firepower#

show mroute

Multicast Routing Table
Flags: D - Dense, S - Sparse, B - Bidir Group, s - SSM Group,
 C - Connected, L - Local, I - Received Source Specific Host Report,
 P - Pruned, R - RP-bit set, F - Register flag, T - SPT-bit set,
 J - Join SPT
Timers: Uptime/Expires
Interface state: Interface, State
(192.168.2.1, 230.1.1.1), 00:00:07/00:03:22, flags: SFT
Incoming interface: inside
 RPF nbr: 192.168.2.1, Registering <--- Registering state</pre>

```
Immediate Outgoing interface list:
   outside, Forward, 00:00:07/00:03:26
   Tunnel0, Forward, 00:00:07/never <--- Tunnel0 is in OIL, that indicates raw traffic is encapsulated.</pre>
```

Cuando el firewall recibe el paquete PIM con el bit Register-Stop, Tunnel0 se elimina del OIL. A continuación, el firewall detiene la encapsulación y envía el tráfico de multidifusión sin procesar a través de la interfaz de salida:

```
<#root>
firepower#
show mroute
Multicast Routing Table
Flags: D - Dense, S - Sparse, B - Bidir Group, s - SSM Group,
       C - Connected, L - Local, I - Received Source Specific Host Report,
       P - Pruned, R - RP-bit set, F - Register flag, T - SPT-bit set,
       J - Join SPT
Timers: Uptime/Expires
Interface state: Interface, State
(192.168.2.1, 230.1.1.1), 00:07:26/00:02:59, flags: SFT
  Incoming interface: inside
  RPF nbr: 192.168.2.1
  Immediate Outgoing interface list:
outside, Forward, 00:07:26/00:02:59
   • Verifique los contadores de registro PIM:
<#root>
firepower#
show pim traffic
PIM Traffic Counters
Elapsed time since counters cleared: 00:13:13
                               Received
                                            Sent
Valid PIM Packets
                               42
                                            58
Hello
                                            53
                               27
Join-Prune
                               9
                                            0
                               0
                                            8 <--- Sent to the RP
Register
Register Stop
                               6
                                            0 <--- Received from the RP
Assert
                               0
                                            0
```

| Bidir DF Election          | 0              | 0     |
|----------------------------|----------------|-------|
| Errors:                    |                |       |
| Malformed Packets          |                | 0     |
| Bad Checksums              |                | 0     |
| Send Errors                |                | 0     |
| Packet Sent on Loopback En | rrors          | 0     |
| Packets Received on PIM-di | sabled Interf  | ace 0 |
| Packets Received with Unkr | own PIM Versi  | on 0  |
| Packets Received with Inco | orrect Address | ing 0 |

• Verifique las capturas de paquetes PIM de unidifusión entre el firewall y el RP:

| side match pim any host 10.10.10.1 < RP IP                                                                                                    |
|----------------------------------------------------------------------------------------------------|
|                                                                                                    |
|                                                                                                    |
|                                                                                                    |
|                                                                                                    |
|                                                                                                    |
| 192.168.3.1 > 10.10.10.1 ip-proto-103, length 50 < Unicast to RP                                                                                                    |
| 192.168.3.1 > 10.10.10.1 ip-proto-103, length 50                                                                                                    |
| <pre>192.168.3.1 &gt; 10.10.10.1 ip-proto-103, length 50 &lt; Unicast to RP 192.168.3.1 &gt; 10.10.10.1 ip-proto-103, length 50 192.168.3.1 &gt; 10.10.10.1 ip-proto-103, length 50</pre> |

• Recopile salidas adicionales (x.x.x.x es el grupo multicast, y.y.y.y es la IP RP). Se recomienda recopilar los resultados **varias veces**:

4: 09:53:37.095850 10.10.10.1 > 192.168.3.1 ip-proto-103, length 18 <--- Unicast from RP

<#root>

show conn all protocol udp address x.x.x.x

show local-host x.x.x.x

show asp event dp-cp

show asp drop

show asp cluster counter

show asp table routing y.y.y.y

show route y.y.y.y

show mroute

show pim interface

show pim neighbor show pim traffic

show igmp interface

show mfib count

• Recopile paquetes de interfaz de multidifusión sin procesar y capturas de caídas de ASP.

<#root>

capture capi interface

buffer 32000000 match udp host X host Z <--- (ingress capture for multicast UDP traffic from host

capture capo interface

buffer 32000000 match udp host X host Z <--- (egress capture for multicast UDP traffic from host X

capture asp type asp-drop buffer 32000000 match udp host X host Z <--- (ASP drop capture for multicast W

• Mensajes de registro del sistema: los ID comunes son 302015, 302016 y 710005.

### RP

• Verifique el estado del túnel0 de la interfaz. Esta interfaz se utiliza para encapsular el tráfico multicast sin procesar dentro de la carga útil de PIM y enviar el paquete de unidifusión a FHR para con el conjunto de bits PIM-stop:

<#root> firepower# show interface detail | b Interface Tunnel0 Interface Tunnel0 "", is up, line protocol is up Hardware is Available but not configured via nameif MAC address 0000.0000.0000, MTU not set IP address unassigned Control Point Interface States: Interface number is un-assigned Interface config status is active Interface state is active firepower# show pim tunnel Interface RP Address Source Address

Tunnel0 192.168.2.2 192.168.2.2

\_

Tunnel0 192.168.2.2

• Comprobar rutas multicast:

<#root>

firepower#

show mroute

Multicast Routing Table

Flags: D - Dense, S - Sparse, B - Bidir Group, s - SSM Group, C - Connected, L - Local, I - Received Source Specific Host Report, P - Pruned, R - RP-bit set, F - Register flag, T - SPT-bit set, J - Join SPT Timers: Uptime/Expires Interface state: Interface, State (\*, 230.1.1.1), 01:04:30/00:02:50, RP 192.168.2.2, flags: S <--- \*,G entry Incoming interface: Tunnel0 RPF nbr: 192.168.2.2 Immediate Outgoing interface list: outside , Forward, 01:04:30/00:02:50 (192.168.1.100, 230.1.1.1), 00:00:04/00:03:28, flags: ST S <--- S,G entry Incoming interface: inside RPF nbr: 192.168.2.1 Immediate Outgoing interface list: outside, Forward, 00:00:03/00:03:25 • Compruebe los contadores de PIM: <#root> firepower # show pim traffic **PIM Traffic Counters** Elapsed time since counters cleared: 02:24:37 Received Sent Valid PIM Packets 948 755 Hello 467 584 Join-Prune 125 32

| Register 344                      | 4 16         |
|-----------------------------------|--------------|
| Register Stop 12                  | 129          |
| Assert 0                          | 0            |
| Bidir DF Election 0               | 0            |
| Errors:                           |              |
| Malformed Packets                 | 0            |
| Bad Checksums                     | 0            |
| Send Errors                       | 0            |
| Packet Sent on Loopback Errors    | 0            |
| Packets Received on PIM-disabled  | Interface 0  |
| Packets Received with Unknown PIM | 1 Version 0  |
| Packets Received with Incorrect A | Addressing 0 |

• Recopile salidas adicionales (x.x.x.x es el grupo multicast, y.y.y.y es la IP RP). Se recomienda recopilar los resultados **varias veces**:

```
show conn all protocol udp address x.x.x.x
show conn all | i PIM
show local-host x.x.x.x
show asp event dp-cp
show asp drop
show asp cluster counter
show asp table routing y.y.y.y
show route y.y.y.y
show mroute
show pim interface
```

show pim neighbor

<#root>

show igmp interface

show mfib count

• Recopile paquetes de interfaz de multidifusión sin procesar y capturas de caídas de ASP:

<#root>

capture capi interface

buffer 32000000 match udp host X host Z <--- (ingress capture for multicast UDP traffic from host

capture capo interface

buffer 32000000 match udp host X host Z <--- (egress capture for multicast UDP traffic from host X

capture asp type asp-drop buffer 32000000 match udp host X host Z <--- (ASP drop capture for multicast W

• Syslog: los ID comunes son 302015, 302016 y 710005.

## LHR

Considere los pasos mencionados en la sección para el RP y estas comprobaciones adicionales:

• Mroutes:

<#root>

### firepower#

#### show mroute

Multicast Routing Table Flags: D - Dense, S - Sparse, B - Bidir Group, s - SSM Group, C - Connected, L - Local, I - Received Source Specific Host Report, P - Pruned, R - RP-bit set, F - Register flag, T - SPT-bit set, J - Join SPT Timers: Uptime/Expires Interface state: Interface, State (\*, 230.1.1.1), 00:23:30/never, RP 10.10.10.1, flags: SCJ <--- C flag means connected receiver Incoming interface: inside RPF nbr: 192.168.2.1 Immediate Outgoing interface list: outside , Forward, 00:23:30/never (192.168.1.100, 230.1.1.1), 00:00:36/00:03:04, flags: SJT <--- J flag indicates switchover to SPT, T flag Incoming interface:

inside

RPF nbr: 192.168.2.1 Inherited Outgoing interface list:

### outside

, Forward, 00:23:30/never

(\*, 230.1.1.2), 00:01:50/never, RP 10.10.10, flags: SCJ <--- C flag means connected receiver

Incoming interface:

#### inside

```
RPF nbr: 192.168.2.1
Immediate Outgoing interface list:
```

### outside

, Forward, 00:01:50/never

(192.168.1.100, 230.1.1.2), 00:00:10/00:03:29, flags: SJT <--- <--- J flag indicates switchover to SPT,

### Incoming interface:

### inside

RPF nbr: 192.168.2.1 Inherited Outgoing interface list:

### outside

- , Forward, 00:01:50/never
  - Grupos IGMP:

## <#root>

firepower#

show igmp groups detail <--- The list of IGMP groups

| Interface:                            | outside                                            |
|---------------------------------------|----------------------------------------------------|
| Group:                                | 230.1.1.1                                          |
| Uptime:<br>Router mode:<br>Host mode: | 00:21:42<br>EXCLUDE (Expires: 00:03:17)<br>INCLUDE |
| Last reporter:                        | 192.168.3.100 < Host joined group 230.1.1.1        |
| Source list is e<br>Interface:        | empty<br>outside                                   |
| Group:                                | 230.1.1.2                                          |
| Uptime:<br>Router mode:<br>Host mode: | 00:00:02<br>EXCLUDE (Expires: 00:04:17)<br>INCLUDE |
| Last reporter:                        | 192.168.3.101 < Host joined group 230.1.1.2        |
| Source list is e                      | empty                                              |

• Estadísticas de tráfico IGMP:

<#root>

firepower#

show igmp traffic

IGMP Traffic Counters Elapsed time since counters cleared: 1d04h

| Received | Sent                                                                                            |
|----------|-------------------------------------------------------------------------------------------------|
| 2468     | 856                                                                                             |
| 2448     | 856                                                                                             |
| 20       | 0                                                                                               |
| 0        | 0                                                                                               |
| 0        | 0                                                                                               |
| 0        | 0                                                                                               |
| 0        | 0                                                                                               |
|          |                                                                                                 |
| 0        |                                                                                                 |
| 0        |                                                                                                 |
| 0        |                                                                                                 |
|          | Received<br>2468<br>2448<br>20<br>0<br>0<br>0<br>0<br>0<br>0<br>0<br>0<br>0<br>0<br>0<br>0<br>0 |

# Comandos de solución de problemas de PIM (hoja de referencia)

| Comando                                   | Descripción                                                                    |
|-------------------------------------------|--------------------------------------------------------------------------------|
| show running-config multicast-<br>routing | Para ver si el enrutamiento de multidifusión está habilitado en el<br>firewall |
| show run mroute                           | Para ver las rutas multicast estáticas configuradas en el firewall             |
| show running-config pim                   | Para ver la configuración de PIM en el firewall                                |
| show pim interface                        | Para ver qué interfaces de firewall tienen habilitado PIM y los vecinos PIM.   |
| show pim neighbor                         | Para ver los vecinos PIM                                                       |
| show pim group-map                        | Para ver los grupos de multidifusión asignados al RP                           |
| show mroute                               | Para ver la tabla de enrutamiento de multidifusión completa                    |
| show mroute 230.10.10.10                  | Para ver la tabla de multidifusión de un grupo de multidifusión específico     |
| show pim tunnel                           | Para ver si hay un túnel PIM construido entre el firewall y el RP              |

| show conn all detail address<br>RP_IP_ADDRESS                      | Para ver si hay una conexión (túnel PIM) establecida entre el<br>firewall y el RP                                     |
|--------------------------------------------------------------------|----------------------------------------------------------------------------------------------------|
| show pim topology                                                  | Para ver el resultado de la topología PIM del firewall                                                                |
| debug pim                                                          | Esta depuración muestra todos los mensajes PIM desde y hacia el<br>firewall                                           |
| debug pim group 230.10.10.10                                       | Esta depuración muestra todos los mensajes PIM desde y hacia el firewall para el grupo multicast específico           |
| show pim traffic                                                   | Para ver estadísticas sobre mensajes PIM recibidos y enviados                                                         |
| show asp cluster counter                                           | Para verificar el número de paquetes manejados en la ruta lenta<br>frente a la ruta rápida frente al punto de control |
| show asp drop                                                      | Para ver todas las caídas de nivel de software en el firewall                                                         |
| capture CAP interface INSIDE trace<br>match pim any any            | Para capturar y rastrear los paquetes de multidifusión PIM de entrada en el firewall                                  |
| capture CAP interface INSIDE trace<br>match udp host 224.1.2.3 any | Para capturar y rastrear el flujo de multidifusión de entrada                                                         |
| show pim bsr-router                                                | Para verificar quién es el router BSR seleccionado                                                                    |
| show conn all address 224.1.2.3                                    | Para mostrar la conexión de multidifusión principal                                                                   |
| show local-host 224.1.2.3                                          | Para mostrar las conexiones de multidifusión secundarias/stub                                                         |

Para obtener más información sobre capturas de firewall, consulte: <u>Trabaje con capturas de Firepower</u> <u>Threat Defence y Packet Tracer</u>

# **Problemas conocidos**

Limitaciones de multidifusión de Firepower:

• No admite IPv6.

- La multidifusión PIM/IGMP no se admite en las interfaces de una zona de tráfico (EMCP).
- El firewall no puede ser simultáneamente un RP y un FHR.
- El comando **show conn all** muestra solamente las conexiones multicast de identidad. Para mostrar la conexión stub/secondary multicast, utilice el comando **show local-host** <*group IP*>.

## PIM no es compatible con vPC Nexus

Si intenta implementar una adyacencia PIM entre un vPC Nexus y el firewall, existe una limitación de Nexus, como se describe a continuación:

Topologías admitidas para el routing por canal de puertos virtuales en plataformas Nexus

Desde el punto de vista de NGFW, puede ver en la captura con seguimiento esta caída:

<#root>

Result: input-interface: NET102 input-status: up output-line-status: up output-status: up output-status: up output-line-status: up Action: drop Drop-reason: (no-mcast-intrf) FP no mcast output intrf <-- The ingress multicast packet is dropped</pre>

El firewall no puede completar el registro RP:

```
<#root>
firepower#
show mroute 224.1.2.3
Multicast Routing Table
Flags: D - Dense, S - Sparse, B - Bidir Group, s - SSM Group,
       C - Connected, L - Local, I - Received Source Specific Host Report,
       P - Pruned, R - RP-bit set, F - Register flag, T - SPT-bit set,
       J - Join SPT
Timers: Uptime/Expires
Interface state: Interface, State
(*, 224.1.2.3), 01:05:21/never, RP 10.1.0.209, flags: SCJ
 Incoming interface: OUTSIDE
 RPF nbr: 10.1.104.10
 Immediate Outgoing interface list:
    Server_102, Forward, 01:05:21/never
(10.1.1.48, 224.1.2.3), 00:39:15/00:00:04, flags: SFJT
 Incoming interface: NET102
 RPF nbr: 10.1.1.48, Registering
                                          <-- The RP Registration is stuck
 Immediate Outgoing interface list:
    Tunnel0, Forward, 00:39:15/never
```

# No se admiten zonas de destino

No puede especificar una zona de seguridad de destino para la regla de directiva de control de acceso que coincida con el tráfico de multidifusión:

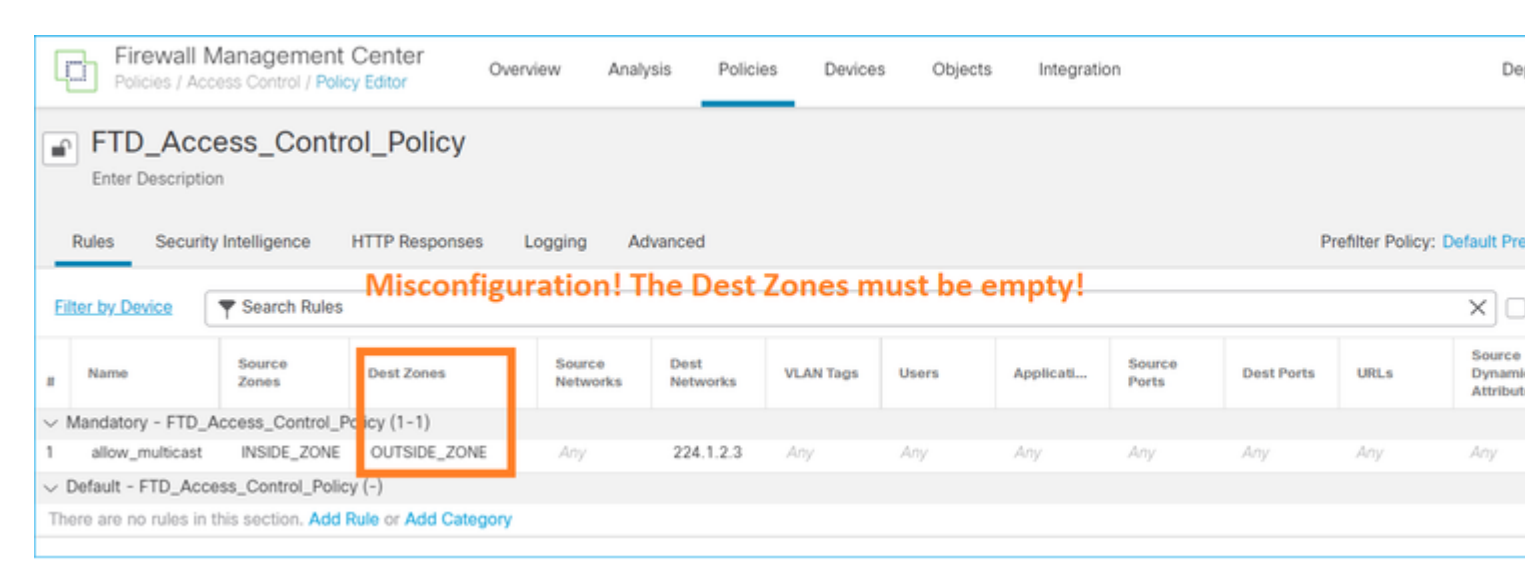

## Esto también se documenta en la guía del usuario de FMC:

| Book Contents                         | C Find Matches in This Book                                                                                                    |
|---------------------------------------|----------------------------------------------------------------------------------------------------|
| Book Title Page                       | <ul> <li>Internet multicast routing from address range 224.0.0/24 is not supported; IGMP g<br/>multicast routing for the reserved addressess.</li> </ul>                                          |
| Configuration                         | Clustering                                                                                                    |
| > Device Operations                   | In clustering, for IGMP and PIM, this feature is only supported on the primary unit.                                                                                                    |
| $\geq$ Interfaces and Device Settings | Additional Guidelines                                                                                                    |
| $\sim$ Routing                        | You must configure an access control or prefilter rule on the inbound security zo                                                                                                    |
| Static and Default Routes             | such as 224.1.2.3. However, you cannot specify a destination security zone for multicast connections during initial connection validation.                                                        |
| Virtual Routers                       | You cannot disable an interface with PIM configured on it. If you have configured                                                                                                    |
| ECMP                                  | PIM Protocol), disabling the multicast routing and PIM does not remove the PIM the PIM configuration to disable the interface.                                                                    |
| OSPF                                  | <ul> <li>PIM/IGMP Multicast routing is not supported on interfaces in a traffic zone.</li> </ul>                                                                                                  |
| BGP                                   | • Do not configure FTD to simultaneously be a Rendezvous Point (RP) and a First                                                                                                    |
| RIP                                   |                                                                                                    |
| Multicast                             | Configure IGIMP Features                                                                                                    |
| Policy Based Routing                  | IP hosts use IGMP to report their group memberships to directly-connected multicate register individual hosts in a multicast group on a particular LAN. Hosts identify group of a particular LAN. |

# El firewall no envía mensajes PIM hacia los routers ascendentes debido a HSRP

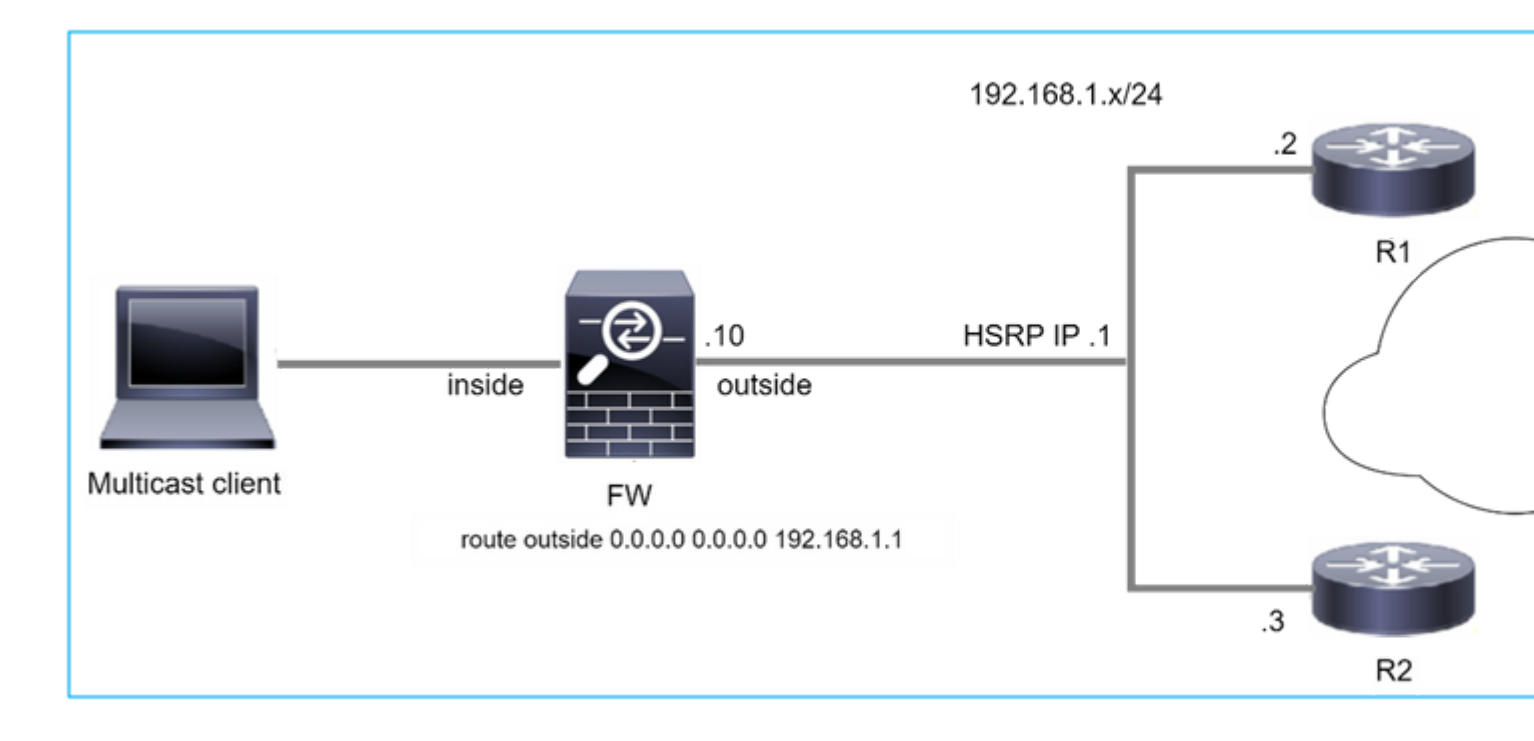

En este caso, el firewall tiene una ruta predeterminada a través de la IP 192.168.1.1 del Protocolo de redundancia en espera en caliente (HSRP) y la vecindad PIM con los routers R1 y R2:

<#root> firepower# show run route route outside 0.0.0.0 0.0.0.0 192.168.1.1 1

El firewall tiene adyacencia PIM entre la IP externa y la interfaz física en R1 y R2:

<#root>

firepower#

show pim neighbor

| Neighbor Address | Interface | Uptime   | Expires DR pri Bidir |
|------------------|-----------|----------|----------------------|
| 192.168.1.1      | outside   | 01:18:27 | 00:01:25 1           |
| 192.168.1.2      | outside   | 01:18:03 | 00:01:29 1 (DR)      |

El firewall no envía el mensaje de incorporación de PIM a la red ascendente. El comando de depuración PIM **debug pim** muestra este resultado:

<#root>

firepower#

debug pim

IPv4 PIM: Sending J/P to an invalid neighbor: outside 192.168.1.1

<u>RFC 2362</u> establece que "un router envía un mensaje periódico de unión/separación a cada vecino RPF distinto asociado con cada entrada (S,G), (\*,G) y (\*,\*,RP). Los mensajes Join/Prune se envían solamente si el vecino RPF es un vecino PIM."

Para mitigar el problema, el usuario puede agregar una entrada de ruta multicast estática en el firewall. El router debe apuntar a una de las dos direcciones IP de interfaz del router, 192.168.1.2 o 192.168.1.3, normalmente la IP del router HSRP activo.

Ejemplo:

. . .

<#root>

firepower#

show run mroute

firepower#

mroute 172.16.1.1 255.255.255.255 192.168.1.2

Una vez que la configuración de ruta multicast estática está en su lugar, para la búsqueda RPF, el firewall da preferencia a la tabla de ruteo multicast en lugar de a la tabla de ruteo unicast del ASA y envía los mensajes PIM directamente al vecino 192.168.1.2.

**Nota:** La ruta multicast estática es en cierta medida contraria a la utilidad de la redundancia HSRP, ya que la ruta multicast acepta solamente 1 salto siguiente por combinación de dirección/máscara de red. Si el salto siguiente especificado en el comando mroute falla o se vuelve inalcanzable, el firewall no retrocede al otro router.

# El firewall no se considera LHR cuando no es DR en el segmento LAN

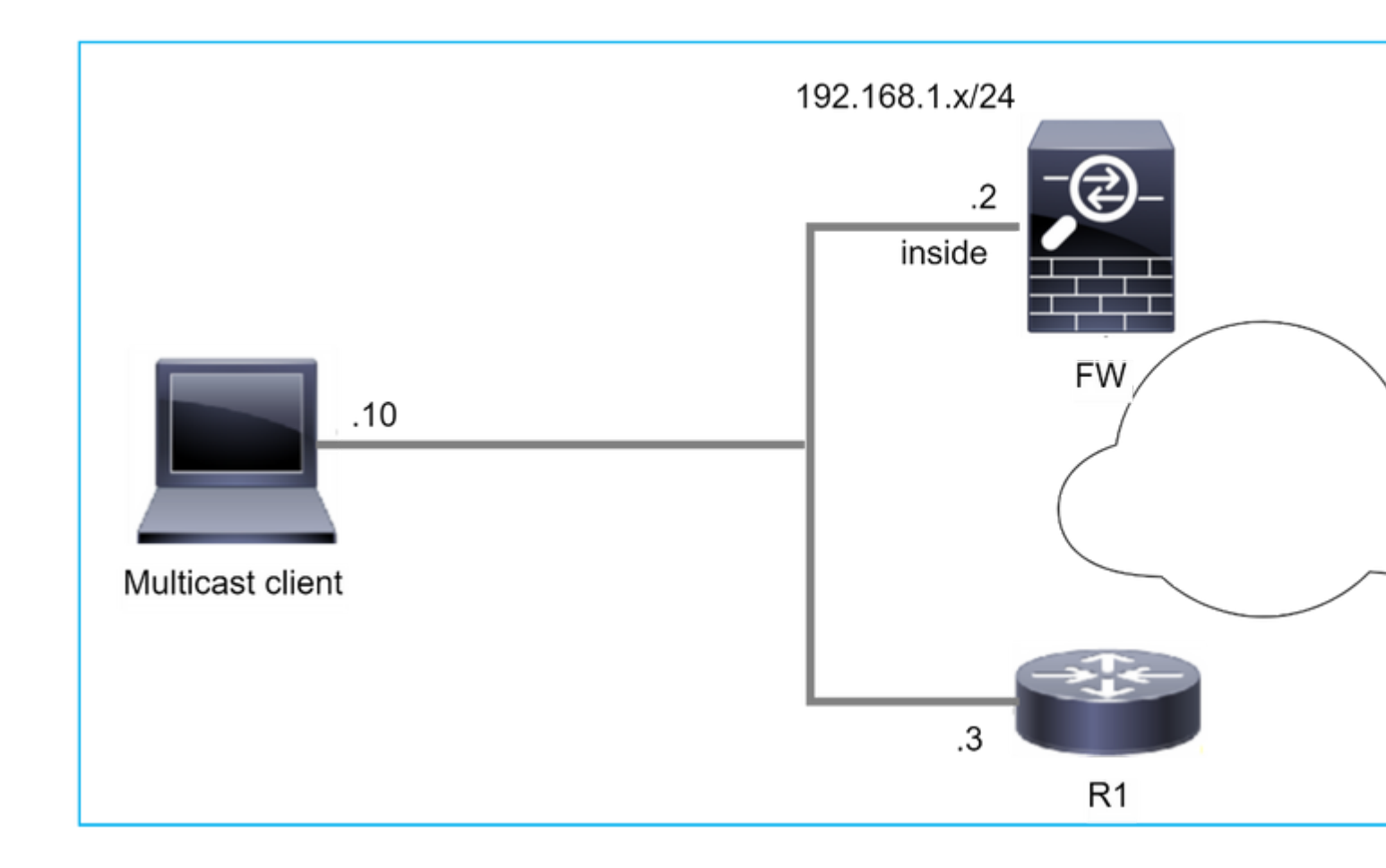

El firewall tiene R1 como vecinos PIM en el segmento LAN. R1 es el DR PIM:

| <#root>           |           |          |                      |
|-------------------|-----------|----------|----------------------|
| firepower#        |           |          |                      |
| show pim neighbor |           |          |                      |
| Neighbor Address  | Interface | Uptime   | Expires DR pri Bidir |
| 192,168,1,3       | inside    | 00:12:50 | 00:01:38 1 (DR)      |

Si se recibe una solicitud de unión IGMP del cliente, el firewall no se convierte en el LHR.

La ruta multicast muestra Null adicional como OIL y tiene el indicador Pruned:

<#root>

firepower#

show mroute

```
Multicast Routing Table
Flags: D - Dense, S - Sparse, B - Bidir Group, s - SSM Group,
C - Connected, L - Local, I - Received Source Specific Host Report,
P - Pruned, R - RP-bit set, F - Register flag, T - SPT-bit set,
```

```
J - Join SPT
Timers: Uptime/Expires
Interface state: Interface, State
(*, 230.1.1.1), 00:06:30/never, RP 0.0.0.0,
flags
: S
P
C
C
Incoming interface: Null
RPF nbr: 0.0.0.0
Immediate Outgoing interface list:
inside, Null, 00:06:30/never <--- OIL has inside and Null</pre>
```

Para que el firewall sea el LHR, se puede aumentar la prioridad DR de la interfaz.

```
<#root>
firepower#
interface GigabitEthernet0/0

firepower#
pim dr-priority 2

firepower#
show pim neighbor
Neighbor Address Interface Uptime Expires DR pri Bidir
192.168.1.3 inside 17:05:28 00:01:41 1
```

El comando de depuración PIM debug pim muestra este resultado:

<#root>

firepower#

debug pim

firepower#

IPv4 PIM: (\*,230.1.1.1) inside Start being last hop <--- Firewall considers itself as the lasp hop

IPv4 PIM: (\*,230.1.1.1) Start being last hop
IPv4 PIM: (\*,230.1.1.1) Start signaling sources
IPv4 PIM: [0] (\*,230.1.1.1/32) NULLIF-skip MRIB modify NS
IPv4 PIM: (\*,230.1.1.1) inside FWD state change from Prune to Forward
IPv4 PIM: [0] (\*,230.1.1.1/32) inside MRIB modify F NS
IPv4 PIM: (\*,230.1.1.1) Updating J/P status from Null to Join
IPv4 PIM: (\*,230.1.1.1) J/P scheduled in 0.0 secs
IPv4 PIM: (\*,230.1.1.1) J/P processing timers
IPv4 PIM: (\*,230.1.1.1) Periodic J/P scheduled in 50 secs
IPv4 PIM: (\*,230.1.1.1) No RPF interface to send J/P

El indicador Pruned y el valor Null se eliminan de la ruta multicast:

<#root>

firepower#

show mroute

```
Multicast Routing Table
Flags: D - Dense, S - Sparse, B - Bidir Group, s - SSM Group,
        C - Connected, L - Local, I - Received Source Specific Host Report,
        P - Pruned, R - RP-bit set, F - Register flag, T - SPT-bit set,
        J - Join SPT
Timers: Uptime/Expires
Interface state: Interface, State
(*, 230.1.1.1), 16:48:23/never, RP 0.0.0.0, flags:
scJ
Incoming interface: Null
RPF nbr: 0.0.0.0
Immediate Outgoing interface list:
    inside, Forward, 16:48:23/never
```

Firewall descarta paquetes de multidifusión debido a una falla de verificación de reenvío de trayecto inverso

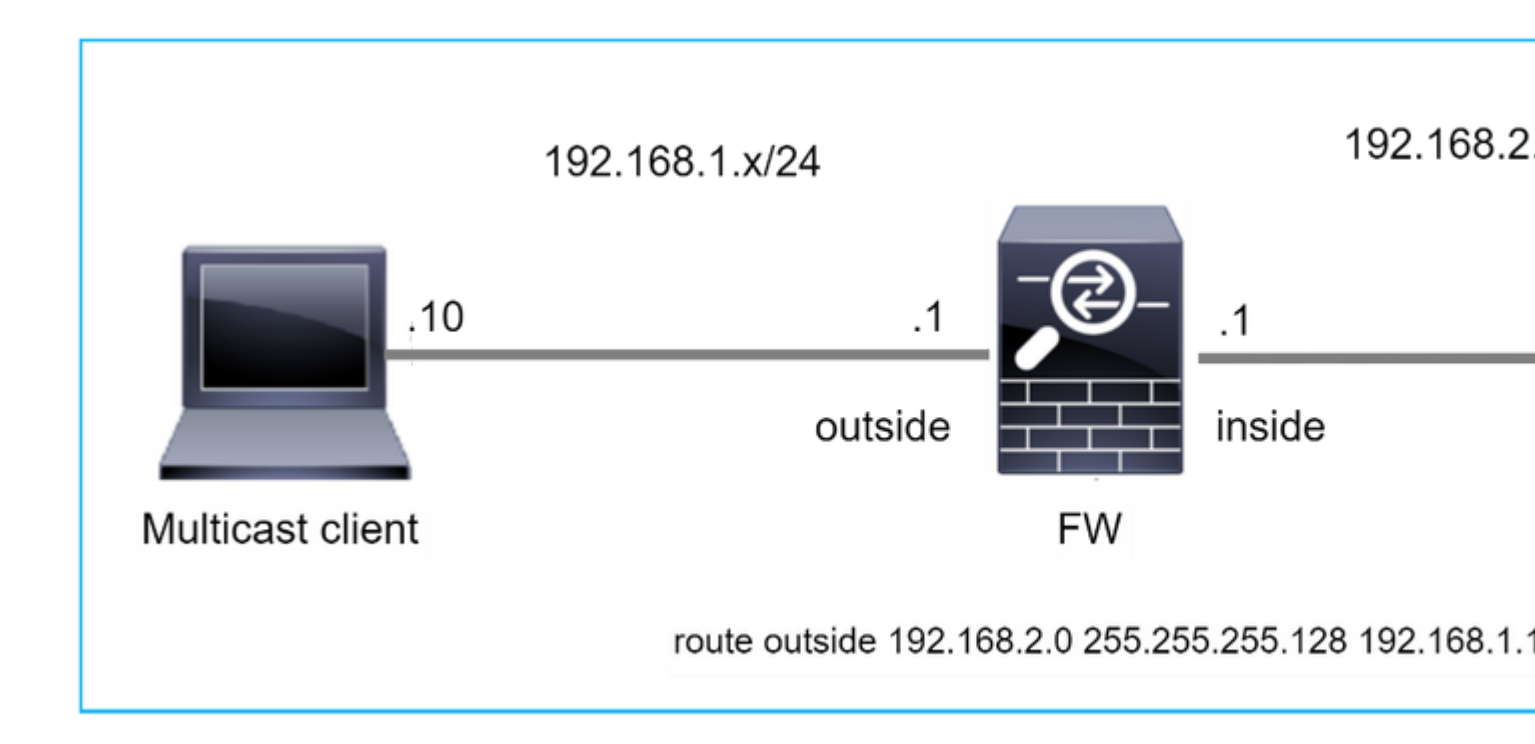

En este caso, los paquetes de multidifusión UDP se descartan debido a una falla de RPF, ya que el firewall tiene una ruta más específica con la máscara 255.255.128 a través de la interfaz externa.

<#root> firepower# capture capi type raw-data trace interface inside match udp any any firepower# show captureture capi packet-number 1 trace 106 packets captured 1: 08:57:18.867234 192.168.2.2.12345 > 230.1.1.1.12354: udp 500 Phase: 1 Type: CAPTURE Subtype: Result: ALLOW Elapsed time: 2684 ns Config: Additional Information: MAC Access list Phase: 2 Type: ACCESS-LIST Subtype: Result: ALLOW Elapsed time: 2684 ns Config: Implicit Rule Additional Information: MAC Access list

Phase: 3 Type: INPUT-ROUTE-LOOKUP Subtype: Resolve Egress Interface Result: ALLOW Elapsed time: 13664 ns Config: Additional Information: Found next-hop 192.168.1.100 using egress ifc outside Phase: 4 Type: INPUT-ROUTE-LOOKUP Subtype: Resolve Egress Interface Result: ALLOW Elapsed time: 8296 ns

Config: Additional Information: Found next-hop 192.168.1.100 using egress ifc outside

Result: input-interface: inside input-status: up input-line-status: up output-interface: outside output-status: up output-line-status: up Action: drop Time Taken: 27328 ns

Drop-reason: (rpf-violated) Reverse-path verify failed, Drop-location: frame 0x0000556bcb1069dd flow

(NA)/NA

firepower#

show route static

Codes: L - local, C - connected, S - static, R - RIP, M - mobile, B - BGP D - EIGRP, EX - EIGRP external, O - OSPF, IA - OSPF inter area N1 - OSPF NSSA external type 1, N2 - OSPF NSSA external type 2 E1 - OSPF external type 1, E2 - OSPF external type 2, V - VPN i - IS-IS, su - IS-IS summary, L1 - IS-IS level-1, L2 - IS-IS level-2 ia - IS-IS inter area, \* - candidate default, U - per-user static route o - ODR, P - periodic downloaded static route, + - replicated route SI - Static InterVRF, BI - BGP InterVRF Gateway of last resort is not set

Las capturas de caídas de ASP muestran el motivo de caída violado por rpf:

<#root>

firepower#

show capture asp

Target: OTHER

Hardware: ASAv Cisco Adaptive Security Appliance Software Version 9.19(1) ASLR enabled, text region 556bc9390000-556bcd0603dd

21 packets captured

| 1: | 09:00:53.608290    | 192.168.2.2.12345 > | 23  | 0.1.1.1.12354:  | udp  | 500   | Drop-reason:   | (rpf-violated) | Reve  |
|----|--------------------|---------------------|-----|-----------------|------|-------|----------------|----------------|-------|
|    | 2: 09:00:53.708032 | 192.168.2.2.1234    | 5 > | 230.1.1.1.12354 | 4: ı | udp 5 | 500 Drop-reaso | n: (rpf-violat | ed) R |
|    | 3: 09:00:53.812152 | 192.168.2.2.12345   | 5 > | 230.1.1.1.12354 | 4: u | udp 5 | 00 Drop-reaso  | n: (rpf-violat | ed) R |
|    | 4: 09:00:53.908613 | 192.168.2.2.12345   | 5 > | 230.1.1.1.12354 | 4: ı | udp 5 | 00 Drop-reaso  | n: (rpf-violat | ed) R |

Los contadores de RPF fallidos en la salida MFIB aumentan:

<#root>

firepower#

show mfib 230.1.1.1 count

IP Multicast Statistics
7 routes, 4 groups, 0.00 average sources per group
Forwarding Counts: Pkt Count/Pkts per second/Avg Pkt Size/Kilobits per second
Other counts: Total/RPF failed/Other drops(OIF-null, rate-limit etc)

Group: 230.1.1.1

RP-tree:

Forwarding: 0/0/0/0, Other: 6788/6788/0

firepower#

. . .

show mfib 230.1.1.1 count

IP Multicast Statistics
7 routes, 4 groups, 0.00 average sources per group
Forwarding Counts: Pkt Count/Pkts per second/Avg Pkt Size/Kilobits per second
Other counts: Total/RPF failed/Other drops(OIF-null, rate-limit etc)
Group: 230.1.1.1
 RP-tree:

Forwarding: 0/0/0/0, Other: 6812/6812/0 <--- RPF failed counter increased

La solución es reparar la falla de verificación RPF. Una opción es eliminar la ruta estática.

Si no hay más falla de verificación RPF, los paquetes se reenvían y el contador **Forwarding** en la salida MFIB aumenta:

```
<#root>
firepower#
show mfib 230.1.1.1 count
IP Multicast Statistics
8 routes, 4 groups, 0.25 average sources per group
Forwarding Counts: Pkt Count/Pkts per second/Avg Pkt Size/Kilobits per second
Other counts: Total/RPF failed/Other drops(OIF-null, rate-limit etc)
Group: 230.1.1.1
 RP-tree:
  Forwarding: 0/0/0/0, Other: 9342/9342/0
 Source: 192.168.2.2,
  Forwarding: 1033/9/528/39
, Other: 0/0/0
 Tot. shown: Source count: 1, pkt count: 0
. . .
firepower#
show mfib 230.1.1.1 count
IP Multicast Statistics
8 routes, 4 groups, 0.25 average sources per group
Forwarding Counts: Pkt Count/Pkts per second/Avg Pkt Size/Kilobits per second
Other counts: Total/RPF failed/Other drops(OIF-null, rate-limit etc)
Group: 230.1.1.1
 RP-tree:
  Forwarding: 0/0/0/0, Other: 9342/9342/0
 Source: 192.168.2.2,
  Forwarding: 1044/10/528/41
, Other: 0/0/0
<--- Forward counter increased
 Tot. shown: Source count: 1, pkt count: 0
```

# El firewall no genera la unión de PIM al conmutar PIM al árbol de origen

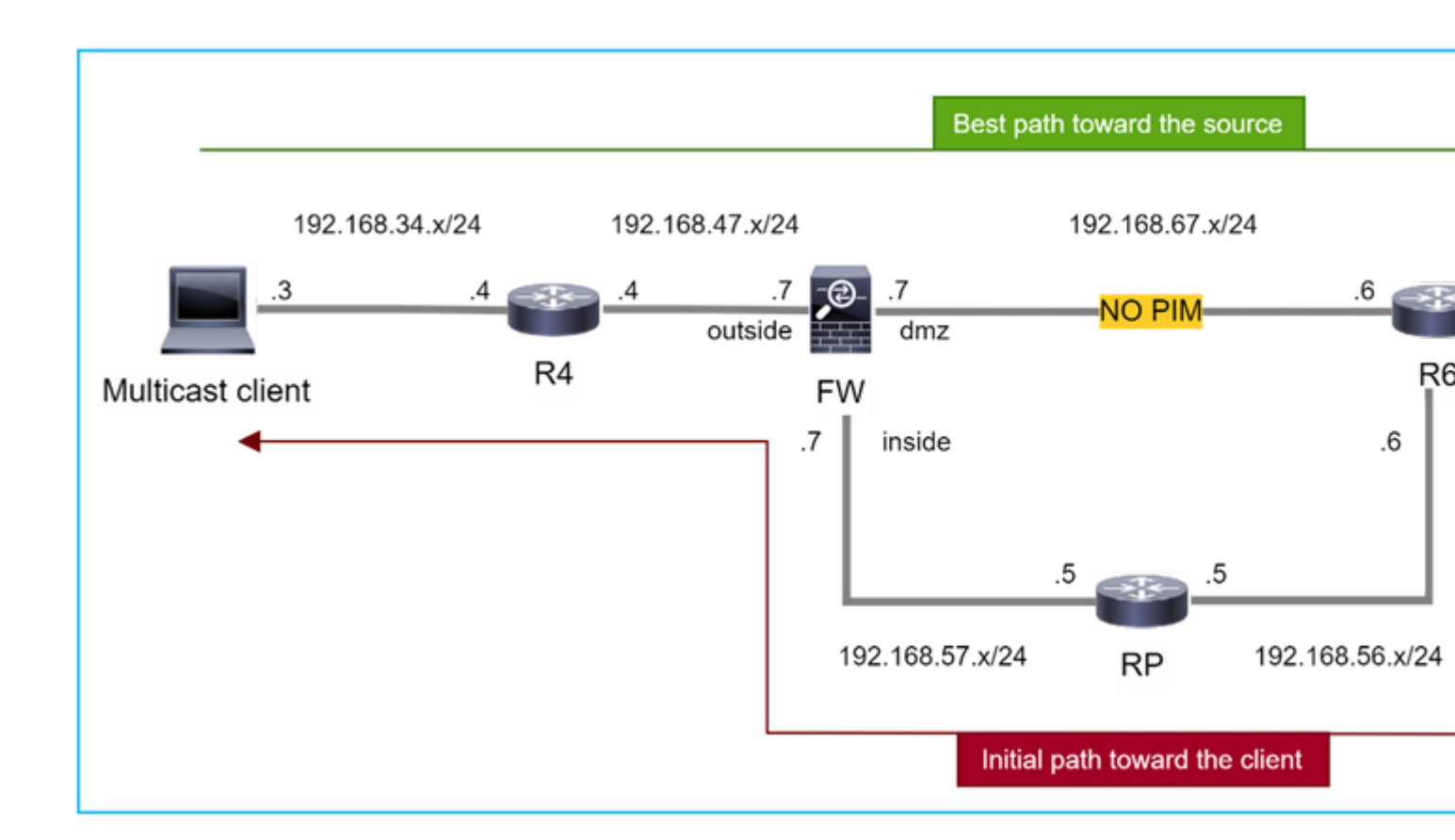

En este caso, el firewall aprende la trayectoria hacia el origen multicast a través de la interfaz **dmz R4 > FW** > **R6**, mientras que la trayectoria de tráfico inicial del origen al cliente es **R6 > RP > DW > R4**:

```
<#root>
firepower#
show route 192.168.6.100

Routing entry for 192.168.6.0 255.255.255.0
Known via "ospf 1", distance 110, metric 11, type intra area
Last update from 192.168.67.6 on dmz, 0:36:22 ago
Routing Descriptor Blocks:
* 192.168.67.6, from 192.168.67.6, 0:36:22 ago, via dmz
Route metric is 11, traffic share count is 1
```

R4 inicia el switchover SPT y envía el mensaje de unión PIM específico de la fuente una vez que se alcanza el umbral de switchover SPT. En el firewall el switchover SPT no tiene lugar, la ruta multicast (S,G) no tiene el indicador **T**:

<#root>

firepower#

show mroute

```
Multicast Routing Table
Flags: D - Dense, S - Sparse, B - Bidir Group, s - SSM Group,
       C - Connected, L - Local, I - Received Source Specific Host Report,
       P - Pruned, R - RP-bit set, F - Register flag, T - SPT-bit set,
       J - Join SPT
Timers: Uptime/Expires
Interface state: Interface, State
(*, 230.1.1.1), 00:00:05/00:03:24, RP 10.5.5.5, flags: S
 Incoming interface: inside
 RPF nbr: 192.168.57.5
 Immediate Outgoing interface list:
    outside, Forward, 00:00:05/00:03:24
(192.168.6.100, 230.1.1.1), 00:00:05/00:03:24, flags: S
 Incoming interface: dmz
 RPF nbr: 192.168.67.6
 Immediate Outgoing interface list:
    outside, Forward, 00:00:05/00:03:2
```

El comando de depuración PIM **debug pim** muestra 2 solicitudes recibidas de unión PIM del par R4 - para (**\*,G**) **y** (**S,G**). El firewall envió una solicitud de unión a PIM para (**\***,G) flujo ascendente y no pudo enviar una solicitud específica del origen debido a un vecino no válido 192.168.67.6:

<#root>

firepower#

debug pim

```
IPv4 PIM: Received J/P on outside from 192.168.47.4 target: 192.168.47.7 (to us) <--- 1st PIM join to the
```

IPv4 PIM: J/P entry: Join root: 10.5.5.5 group: 230.1.1.1 flags: RPT WC S <--- 1st PIM join with root a

| IPv4 | PIM: | (*,230.1.1.1) Create entry                                      |
|------|------|-----------------------------------------------------------------|
| IPv4 | PIM: | [0] (*,230.1.1.1/32) MRIB modify DC                             |
| IPv4 | PIM: | [0] (*,230.1.1.1/32) inside MRIB modify A                       |
| IPv4 | PIM: | (*,230.1.1.1) outside J/P state changed from Null to Join       |
| IPv4 | PIM: | (*,230.1.1.1) outside Raise J/P expiration timer to 210 seconds |
| IPv4 | PIM: | (*,230.1.1.1) outside FWD state change from Prune to Forward    |
| IPv4 | PIM: | [0] (*,230.1.1.1/32) outside MRIB modify F NS                   |
| IPv4 | PIM: | (*,230.1.1.1) Updating J/P status from Null to Join             |
| IPv4 | PIM: | (*,230.1.1.1) J/P scheduled in 0.0 secs                         |
| IPv4 | PIM: | (*,230.1.1.1) Processing timers                                 |
| IPv4 | PIM: | (*,230.1.1.1) J/P processing                                    |
| IPv4 | PIM: | (*,230.1.1.1) Periodic J/P scheduled in 50 secs                 |
| IPv4 | PIM: | (*,230.1.1.1) J/P adding Join on inside                         |

IPv4 PIM: Sending J/P message for neighbor 192.168.57.5 on inside for 1 groups <--- PIM Join sent from

IPv4 PIM: Received J/P on outside from 192.168.47.4 target: 192.168.47.7 (to us) <--- 1st PIM join to the second second s

IPv4 PIM: J/P entry: Join root: 192.168.6.100 group: 230.1.1.1 flags: S <--- 1st PIM join with IPv4 PIM: (192.168.6.100,230.1.1.1) Create entry IPv4 PIM: Adding monitor for 192.168.6.100 IPv4 PIM: RPF lookup for root 192.168.6.100: nbr 192.168.67.6, dmz via the rib IPv4 PIM: (192.168.6.100,230.1.1.1) RPF changed from 0.0.0.0/- to 192.168.67.6/dmz IPv4 PIM: (192.168.6.100,230.1.1.1) Source metric changed from [0/0] to [110/11] IPv4 PIM: [0] (192.168.6.100,230.1.1.1/32) MRIB modify DC IPv4 PIM: [0] (192.168.6.100,230.1.1.1/32) inside MRIB modify A IPv4 PIM: [0] (192.168.6.100,230.1.1.1/32) outside MRIB modify F NS IPv4 PIM: (192.168.6.100,230.1.1.1) outside J/P state changed from Null to Join IPv4 PIM: (192.168.6.100,230.1.1.1) outside Imm FWD state change from Prune to Forward IPv4 PIM: (192.168.6.100,230.1.1.1) Updating J/P status from Null to Join IPv4 PIM: (192.168.6.100,230.1.1.1) J/P scheduled in 0.0 secs IPv4 PIM: [0] (192.168.6.100,230.1.1.1/32) dmz MRIB modify NS IPv4 PIM: (192.168.6.100,230.1.1.1) outside Raise J/P expiration timer to 210 seconds IPv4 PIM: (192.168.6.100,230.1.1.1) Processing timers IPv4 PIM: (192.168.6.100,230.1.1.1) J/P processing IPv4 PIM: (192.168.6.100,230.1.1.1) Periodic J/P scheduled in 50 secs IPv4 PIM: (192.168.6.100,230.1.1.1) J/P adding Join on dmz IPv4 PIM: Sending J/P to an invalid neighbor: dmz 192.168.67.6

<--- Invalid neighbor

El resultado de los comandos **show pim neighbor** carece de R6:

<#root>

firepower#

show pim neighbor

| Neighbor Address | Interface | Uptime   | Expires DR pri Bidir |
|------------------|-----------|----------|----------------------|
| 192.168.47.4     | outside   | 00:21:12 | 00:01:44 1           |
| 192.168.57.5     | inside    | 02:43:43 | 00:01:15 1           |

PIM está habilitado en la interfaz de firewall dmz:

<#root>

firepower#

show pim interface

| Address      | Interface | PIM | Nbr<br>Count | Hello<br>Intvl | DR<br>Prior | DR          |
|--------------|-----------|-----|--------------|----------------|-------------|-------------|
| 192.168.47.7 | outside   | on  | 1            | 30             | 1           | this syster |
| 192.168.67.7 | dmz       | on  | 0            | 30             | 1           | this system |
| 192 168 57 7 | inside    | on  | 1            | 30             | 1           | this system |
|              |           | •   | -            |                | -           | 5,25 5,5 56 |

El PIM está inhabilitado en la interfaz R6:

<#root>

R6#

show ip interface brief

| Interface          | IP-Address   | OK? Method | Status                | Protocol |
|--------------------|--------------|------------|-----------------------|----------|
| GigabitEthernet0/0 | 192.168.6.1  | YES manual | up                    | up       |
| GigabitEthernet0/1 | 192.168.56.6 | YES manual | up                    | up       |
| GigabitEthernet0/2 | unassigned   | YES unset  | administratively down | down     |
|                    |              |            |                       |          |
| GigabitEthernet0/3 | 192.168.67.6 | YES manual | up                    | up       |

R6#

show ip pim interface GigabitEthernet0/3 detail

GigabitEthernet0/3 is up, line protocol is up Internet address is 192.168.67.6/24 Multicast switching: fast Multicast packets in/out: 0/123628 Multicast TTL threshold: 0

### PIM: disabled <--- PIM is disabled

Multicast Tagswitching: disabled

La solución es habilitar PIM en la interfaz GigabitEthernet0/3 en R6:

<#root>

R6(config-if)#

interface GigabitEthernet0/3

R6(config-if)#

ip pim sparse-mode

R6(config-if)#
\*Apr 21 13:17:14.575: %PIM-5-NBRCHG: neighbor 192.168.67.7 UP on interface GigabitEthernet0/3
\*Apr 21 13:17:14.577: %PIM-5-DRCHG: DR change from neighbor 0.0.0.0 to 192.168.67.7 on interface Gigabit

El firewall instala el indicador T, que indica el switchover SPT:

<#root>

firepower#

show mroute

```
Multicast Routing Table
Flags: D - Dense, S - Sparse, B - Bidir Group, s - SSM Group,
       C - Connected, L - Local, I - Received Source Specific Host Report,
       P - Pruned, R - RP-bit set, F - Register flag, T - SPT-bit set,
       J - Join SPT
Timers: Uptime/Expires
Interface state: Interface, State
(*, 230.1.1.1), 00:26:30/00:02:50, RP 10.5.5.5, flags: S
 Incoming interface: inside
 RPF nbr: 192.168.57.5
 Immediate Outgoing interface list:
    outside, Forward, 00:26:30/00:02:50
(192.168.6.100, 230.1.1.1), 00:26:30/00:03:29, flags: ST
 Incoming interface: dmz
 RPF nbr: 192.168.67.6
 Immediate Outgoing interface list:
    outside, Forward, 00:26:30/00:02:39
```

# Firewall descarta los primeros paquetes debido al límite de velocidad de punteo

Cuando el firewall recibe los primeros paquetes de un **nuevo** flujo de multidifusión en FP, se puede requerir un procesamiento adicional por parte del CP. En este caso, el FP dirige los paquetes al CP a través de SP (FP > SP > CP) para operaciones adicionales:

- Creación de una conexión padre en FP entre las interfaces de ingreso y las interfaces de identidad.
- Comprobaciones adicionales específicas de multidifusión, como la validación RPF, la encapsulación PIM (en el caso de que el firewall sea FHR), la comprobación OIL, etc.
- Creación de una entrada (S,G) con las interfaces de entrada y salida en la tabla de ruta multicast.
- Creación de una conexión hijo/stub en FP entre las interfaces entrante y saliente.

Como parte de la protección del plano de control, el firewall limita internamente la velocidad del paquete enviado a la CPU.

Los paquetes que exceden la velocidad se descartan en el con la razón de la caída punt-rate-limit:

<#root>

firepower#

show asp drop

Frame drop:

Punt rate limit exceeded (punt-rate-limit) 2062

Utilice el comando **show asp cluster counter** para verificar el número de paquetes multicast impulsados a CP desde SP:

<#root>

firepower#

show asp cluster counter

Global dp-counters:

Context specific dp-counters:

| MCAST_FP_FROM_PUNT          | 30   | Number of multicast packets punted from CP to FP               |
|-----------------------------|------|----------------------------------------------------------------|
| MCAST_FP_T0_SP              | 2680 | Number of multicast packets punted from FP to SP               |
| MCAST_SP_TOTAL              | 2710 | Number of total multicast packets processed in SP              |
| MCAST_SP_FROM_PUNT          | 30   | Number of multicast packets punted from CP to SP < Number of   |
| MCACT OD FROM DUNT FORMARD  | 20   | Number of multicost posters coming from CD that are for under  |
| MCAST_SP_FROM_PONT_FORWARD  | 30   | Number of multicast packets coming from CP that are forwarded  |
| MCAST_SP_PKTS               | 30   | Number of multicast packets that require slow-path attention   |
| MCAST_SP_PKTS_T0_CP         | 30   | Number of multicast packets punted to CP from SP               |
| MCAST_FP_CHK_FAIL_NO_HANDLE | 2650 | Number of multicast packets failed with no flow mcast_handle   |
| MCAST_FP_CHK_FAIL_NO_FP_FWD | 30   | Number of multicast packets that cannot be fast-path forwarded |

Utilice el comando **show asp event dp-cp punt** para verificar el número de paquetes en la cola FP > CP y la velocidad de 15 segundos:

<#root>

firepower#

show asp event dp-cp punt | begin EVENT-TYPE

| EVENT-TYPE | ALLOC ALLOC-F | AIL | ENQUEUED B | ENQ-FAIL | RETIRED 3 | 15SEC-RATE |
|------------|---------------|-----|------------|----------|-----------|------------|
| punt       | 24452         | 0   | 24452      | 2 0      | 10852     | 2 1402     |

multicast

23800 0

### 23800

0 10200

| pim | 652 | 0 | 652 | 0 | 652 | 0 |
|-----|-----|---|-----|---|-----|---|
| -   |     |   |     |   |     |   |

Cuando la ruta multicast se completa y las conexiones padre/hijo se establecen en el FP, los paquetes se reenvían en el FP como parte de las conexiones existentes. En este caso, FP no envía los paquetes al CP.

## ¿Cómo procesa el firewall los primeros paquetes de un nuevo flujo de multidifusión?

Cuando el firewall recibe los primeros paquetes de un **nuevo** flujo de multidifusión en datapath, el firewall realiza estas acciones:

- 1. Comprueba si la directiva de seguridad permite paquetes.
- 2. Introduce los paquetes en el CP a través del trayecto FP.
- 3. Crea una conexión primaria entre las interfaces de ingreso y las interfaces de identidad:

```
<#root>
firepower#
show capture capi packet-number 1 trace
10 packets captured
   1: 08:54:15.007003
                            192.168.1.100.12345 > 230.1.1.1.12345: udp 400
Phase: 1
Type: CAPTURE
Subtype:
Result: ALLOW
Config:
Additional Information:
MAC Access list
Phase: 2
Type: ACCESS-LIST
Subtype:
Result: ALLOW
Config:
Implicit Rule
Additional Information:
MAC Access list
Phase: 3
Type: INPUT-ROUTE-LOOKUP
Subtype: Resolve Egress Interface
Result: ALLOW
Config:
Additional Information:
Found next-hop 192.168.2.1 using egress ifc inside
Phase: 4
Type: ACCESS-LIST
Subtype:
Result: ALLOW
```

1402

Config: Implicit Rule Additional Information: Phase: 5 Type: NAT Subtype: per-session Result: ALLOW Config: Additional Information: Phase: 6 Type: IP-OPTIONS Subtype: Result: ALLOW Config: Additional Information: Phase: 7 Type: CLUSTER-REDIRECT Subtype: cluster-redirect Result: ALLOW Config: Additional Information: Phase: 8 Type: QOS Subtype: Result: ALLOW Config: Additional Information: Phase: 9 Type: MULTICAST Subtype: Result: ALLOW Config: Additional Information: Phase: 10 Type: FLOW-CREATION Subtype: Result: ALLOW Config: Additional Information: New flow created with id 19, packet dispatched to next module <--- New flow Result: input-interface: inside

input-status: up
input-line-status: up
output-interface: inside

output-status: up
output-line-status: up

### Registros del sistema:

<#root>

```
firepower# Apr 24 2023 08:54:15: %ASA-7-609001: Built local-host inside:192.168.1.100
Apr 24 2023 08:54:15: %FTD-7-609001: Built local-host identity:230.1.1.1
Apr 24 2023 08:54:15: %FTD-6-302015: Built inbound UDP connection 19 for inside:192.168.1.100/12345 (192)
```

Esta conexión es visible en el resultado del comando show conn all:

<#root>

firepower#

show conn all protocol udp

13 in use, 17 most used

UDP inside 192.168.1.100:12345 NP Identity Ifc 230.1.1.1:12345, idle 0:00:02, bytes 0, flags â€"

- 4. El CP interacciona con el proceso de multidifusión para realizar comprobaciones específicas de multidifusión adicionales, como la validación RPF, la encapsulación PIM (en el caso de que el firewall sea el FHR), la comprobación OIL, etc.
- 5. El CP crea una entrada (S,G) con las interfaces entrante y saliente en la ruta multicast:

<#root>

firepower#

show mroute

```
Multicast Routing Table
Flags: D - Dense, S - Sparse, B - Bidir Group, s - SSM Group,
        C - Connected, L - Local, I - Received Source Specific Host Report,
        P - Pruned, R - RP-bit set, F - Register flag, T - SPT-bit set,
        J - Join SPT
Timers: Uptime/Expires
Interface state: Interface, State
(*, 230.1.1.1), 00:19:28/00:03:13, RP 192.168.192.168, flags: S
Incoming interface: inside
RPF nbr: 192.168.2.1
Immediate Outgoing interface list:
        outside, Forward, 00:19:28/00:03:13
```

(192.168.1.100, 230.1.1.1), 00:08:50/00:03:09, flags: ST
```
Incoming interface: inside
RPF nbr: 192.168.2.1
Immediate Outgoing interface list:
    outside, Forward, 00:00:32/00:02:57
```

6. El CP instruye al FP a través de CP > SP > FP path para crear una conexión **hijo/stub** entre las interfaces de entrada y de salida:

Esta conexión es visible solamente en la salida del comando show local-host:

<#root>

firepower#

show local-host

```
Interface outside: 5 active, 5 maximum active
local host: <224.0.0.13>,
local host: <192.168.3.100>,
local host: <230.1.1.1>,
```

Conn:

UDP outside 230.1.1.1:12345 inside 192.168.1.100:12345, idle

0:00:04, bytes 4000, flags local host: <224.0.0.5>, local host: <224.0.0.1>, Interface inside: 4 active, 5 maximum active local host: <192.168.1.100>,

Conn:

```
UDP outside 230.1.1.1:12345 inside 192.168.1.100:12345, idle

0:00:04, bytes 4000, flags -

local host: <224.0.0.13>,

local host: <192.168.2.1>,

local host: <224.0.0.5>,

Interface nlp_int_tap: 0 active, 2 maximum active

Interface any: 0 active, 0 maximum active
```

En las versiones de software con la corrección del Id. de bug Cisco <u>CSCwe21280</u>, también se genera el mensaje syslog 302015 para la conexión hijo/stub:

<#root>

Apr 24 2023 08:54:15: %FTD-6-302015:

Built outbound UDP connection 20 for outside:230.1.1.1/12345 (230.1.1.1/12345) to inside:192.168.1.100/2

Cuando se establecen las conexiones principal y secundaria/stub, los paquetes de ingreso coinciden con la conexión existente y se reenvían en FP:

<#root>

firepower#

show capture capi trace packet-number 2

10 packets captured 2: 08:54:15.020567 192.168.1.100.12345 > 230.1.1.1.12345: udp 400 Phase: 1 Type: CAPTURE Subtype: Result: ALLOW Config: Additional Information: MAC Access list Phase: 2 Type: ACCESS-LIST Subtype: Result: ALLOW Config: Implicit Rule Additional Information: MAC Access list Phase: 3 Type: FLOW-LOOKUP Subtype: Result: ALLOW Config: Additional Information: Found flow with id 19, using existing flow <--- Existing flow

Result: input-interface: inside input-status: up input-line-status: up Action: allow

## Filtrar tráfico multidifusión ICMP

No puede filtrar el tráfico de multidifusión ICMP con una ACL. Debe utilizar la política de plano de control (ICMP):

El ID de bug de Cisco CSCsl26860 ASA no filtra los paquetes ICMP multicast

## Defectos de multidifusión PIM conocidos

Puede utilizar la Herramienta de Búsqueda de Errores para detectar defectos conocidos: https://bst.cloudapps.cisco.com/bugsearch

La mayoría de los defectos de ASA y FTD se enumeran bajo el producto 'Cisco Adaptive Security Appliance (ASA) Software':

| cisco             | Products      | Support & Learn                                                     | Partners                                                                                                    | Events & Videos               |          |      |  |
|-------------------|---------------|---------------------------------------------------------------------|----------------------------------------------------------------------------------------------------|-------------------------------|----------|------|--|
| Bug Search To     | ol            |                                                                     |                                                                                                    |                               |          |      |  |
| Search For<br>PIM |               |                                                                     |                                                                                                    |                               |          |      |  |
| Product           |               |                                                                     |                                                                                                    |                               |          |      |  |
| Series/Model      |               | <ul> <li>✓ Cisco /</li> </ul>                                       | Adaptive Secu                                                                                                    | rity Appliance (ASA) Software | 2        |      |  |
| Release           |               |                                                                     |                                                                                                    |                               |          |      |  |
| Affecting or Fix  | ed in Release | s 🗸                                                                 |                                                                                                    |                               |          |      |  |
| Save Searc        | h 🗠           | Email Search                                                        | The results                                                                                                    |                               | С        | lear |  |
| <b>F</b> 11       |               | 94 Results   Sorted                                                 | i by <b>Severity</b>                                                                                                    |                               | Sort By: | Show |  |
| Filters           | Clear Filters | CSCsy08778 no pim on one subif disables eigrp on same physical of 4 |                                                                                                    |                               |          |      |  |
| Severity          |               | Symptom: eigrp s                                                    | Symptom: eigrp stops working on one subinterface, if "no pim" is issued on another subinterf<br>same physical interface. <b>Conditions:</b> The physical interface belongs to the 4-GE module. If us |                               |          |      |  |
| Show All          |               | Severity: 2 State                                                   | Severity: 2 Status: Fixed Updated: Nov 09, 2016 Cases: 3 $\star \star \star \star \star$                                                                                                    |                               |          |      |  |
| Status            |               | CSCtg52478<br>Symptom: memor                                        | CSCtg52478 PIM nbr jp_buffer can be corrupted under stress<br>Symptom: memory corruption of pim nbr structure Conditions: multicast w/ PIM-SM and hea                                                |                               |          |      |  |
| Chow All          | ~ ~           | 1                                                                   |                                                                                                    |                               |          | _    |  |

## Información Relacionada

• Resolución de problemas comunes y de multidifusión ASA

- <u>Multidifusión de Firepower Management Center</u>
  <u>Resumen de los indicadores de multidifusión de Firepower</u>

## Acerca de esta traducción

Cisco ha traducido este documento combinando la traducción automática y los recursos humanos a fin de ofrecer a nuestros usuarios en todo el mundo contenido en su propio idioma.

Tenga en cuenta que incluso la mejor traducción automática podría no ser tan precisa como la proporcionada por un traductor profesional.

Cisco Systems, Inc. no asume ninguna responsabilidad por la precisión de estas traducciones y recomienda remitirse siempre al documento original escrito en inglés (insertar vínculo URL).